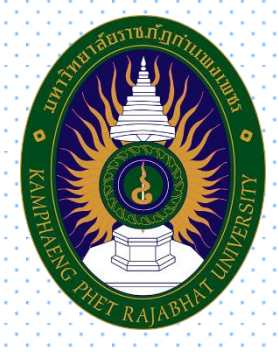

# คู่มือมาตรฐานการให้บริการ

โดย สำนักส่งเสริมวิชาการและงานทะเบียน มหาวิทยาลัยราชภัฏกำแพงเพชร เมษายน ๒๕๖๒

#### คำนำ

คู่มือมาตรฐานการให้บริการของสำนักส่งเสริมวิชาการและงานทะเบียนเล่มนี้ ประกอบด้วยมาตรฐาน การให้บริการ 4 มาตรฐาน คือ การสมัครเรียนมหาวิทยาลัยราชภัฏกำแพงเพชร การรับรายงานตัว มหาวิทยาลัยราชภัฏกำแพงเพชร การขอใบรับรองทางการศึกษาผ่านระบบออนไลน์ และการลงทะเบียนเรียน ผ่านระบบออนไลน์ของสำนักส่งเสริมวิชาการและงานทะเบียนอย่างเป็นระบบ สะดวก รวดเร็ว และ มีประสิทธิภาพ แสดงให้เห็นถึงขั้นตอนในการให้บริการและการปฏิบัติงาน รายละเอียดงาน รายละเอียด เอกสารประกอบ เพื่อกำหนดเป็นมาตรฐานในการให้บริการให้บรรลุตามข้อกำหนดที่สำคัญและสามารถ ตอบสนองความต้องการของผู้รับบริการและผู้มีส่วนได้ส่วนเสีย ตลอดจนเพื่อความโปร่งใสและความเป็นธรรม ในการให้บริการของเจ้าหน้าที่ผู้รับผิดชอบของสำนักส่งเสริมวิชาการและงานทะเบียน

> สำนักส่งเสริมวิชาการและงานทะเบียน มหาวิทยาลัยราชภัฏกำแพงเพชร

# สารบัญ

|                                                         | หน้า |
|---------------------------------------------------------|------|
| บทนำ                                                    | 1    |
| บทที่ 1 โครงสร้างของหน่วยงาน                            | 2    |
| บทที่ 2 มาตรฐานการให้บริการ                             | 4    |
| 2.1 การสมัครเรียนออนไลน์มหาวิทยาลัยราชภัฏกำแพงเพชร      | 5    |
| 2.2 การรับรายงานตัวออนไลน์มหาวิทยาลัยราชภัฏกำแพงเพชร    | 7    |
| 2.3 การขอใบรับรองทางการศึกษาผ่านระบบออนไลน์             | 9    |
| 2.4 การลงทะเบียนเรียนผ่านระบบออนไลน์                    | 11   |
| ภาคผนวก                                                 | 13   |
| ขั้นตอนการสมัครเรียนออนไลน์มหาวิทยาลัยราชภัฏกำแพงเพชร   | 14   |
| ขั้นตอนการรับรายงานตัวออนไลน์มหาวิทยาลัยราชภัฏกำแพงเพชร | 18   |
| ขั้นตอนการขอใบรับรองทางการศึกษาผ่านระบบออนไลน์          | 24   |
| ขั้นตอนการลงทะเบียนเรียนผ่านระบบออนไลน์                 | 27   |

#### บทนำ

คู่มือมาตรฐานการให้บริการถือเป็นเครื่องมือที่สำคัญประการหนึ่งในการทำงานของ ผู้ปฏิบัติงานและผู้ขอรับบริการ โดยจัดทำขึ้นเพื่อให้เกิดประสิทธิภาพในการให้บริการของผู้ปฏิบัติงาน

#### มาตรฐานการให้บริการ

- เปรียบเสมือนแผนที่บอกเส้นทางการทำงานที่มีจุดเริ่มต้นและสิ้นสุดของกระบวนการ
- ระบุถึงขั้นตอนและรายละเอียดของกระบวนการต่างๆ ขององค์กร
- มักจัดทำขึ้นสำหรับลักษณะงานที่มีรายละเอียดงานที่ซับซ้อน มีหลายขั้นตอนและเกี่ยวข้องกับผู้ขอรับ บริการเป็นจำนวนมาก
- สามารถปรับปรุงเปลี่ยนแปลงเมื่อมีการเปลี่ยนแปลงการปฏิบัติงาน

#### วัตถุประสงค์

- เพื่อให้หน่วยงานได้มีโอกาสทบทวนภาระหน้าที่ของตนว่ายังคงมุ่งต่อจุดสำเร็จขององค์กรโดยสมบูรณี อยู่หรือไม่ โดยมีการปรับปรุงและพัฒนาอย่างต่อเนื่อง เพื่ออำนวยความสะดวกแก่ผู่ขอรับบริการ
- เพื่อกำหนดมาตรฐานการให้บริการของการปฏิบัติงานในแต่ส่วนงานออกมาเป็นลายลักษณ์อักษร
   เพื่อให้เกิดประโยชน์ต่อผู้ขอรับบริการสูงสด และเพื่อใช้มาตรฐานการทำงานหรือจุดสำเร็จของงานนี้ และเป็นเครื่องมือในการประเมินผลการปฏิบัติงานของผู้รับผิดชอบต่อไปด้วย
- เพื่อให้การให้บริการเป็นมาตรฐานเดียวกัน ซึ่งย่อมทำให้ผู้ปฏิบัติงานสามารถปรับวิธีการทำงานและ เป้าหมายการทำงานตรงตามที่หน่วยงานต้องการได้
- เพื่อให้การปฏิบัติงานสอดคล้องกับนโยบาย วิสัยทัศน์ ภารกิจและเป้าหมายขององค์กร เพื่อให้เกิดการ บริการที่มีประสิทธิภาพสูงสุด

# บทที่ ๑

## โครงสร้างของหน่วยงาน

สำนักส่งเสริมวิชาการและงานทะเบียน เป็นหน่วยงานที่สนับสนุนและส่งเสริมการจัดการศึกษาของ มหาวิทยาลัยราชภัฏกำแพงเพชร โดยมีปรัชญา วิสัยทัศน์ พันธกิจ เป้าประสงค์ และภารกิจหลัก ดังนี้

#### ปรัชญา

บริการและสนับสนุนงานการจัดการศึกษาอย่างมีระบบและมีประสิทธิภาพ

#### วิสัยทัศน์

้สำนักส่งเสริมวิชาการและงานทะเบียน เป็นหน่วยงานที่สนับสนุน ประสานงานและให้บริการงานการจัด การศึกษาอย่างมีระบบและมีประสิทธิภาพโดยใช้เทคโนโลยี

#### พันธกิจ

- ๑. ส่งเสริมและสนับสนุนการผลิตบัณฑิต
- ๒. มุ่งให้บริการทางการศึกษาอย่างมีประสิทธิภาพ
- ๓. บริหารจัดการอย่างมีประสิทธิภาพ

#### เป้าประสงค์

- ๑. เพื่อให้บัณฑิตมีคุณภาพตามเกณฑ์มาตรฐานและกรอบมาตรฐานคุณวุฒิ
- ๒. เพื่อให้บริการทางการศึกษาอย่างรวดเร็ว ถูกต้องและทั่วถึง
- ๓. พัฒนาระบบบริหารจัดการงานให้มีประสิทธิภาพ
- ๔. พัฒนาระบบเทคโนโลยีสารสนเทศเพื่อการบริหารจัดการ
- ๘. มีการประชาสัมพันธ์หลักสูตรและรับนักศึกษาอย่างทั่วถึง

#### ภารกิจหลัก

- ๑. ส่งเสริม สนับสนุนการจัดการศึกษาที่มีประสิทธิภาพ สะดวก รวดเร็ว และถูกต้อง
- ๒. พัฒนาฐานข้อมูลทางด้านวิชาการของมหาวิทยาลัย
- m. ประสานงานกับคณะในการจัดทำแผนการเรียนของนักศึกษาทุกหลักสูตร
- ๙. ให้บริการทางวิชาการแก่ผู้ใช้บริการและประชาชนทั่วไป

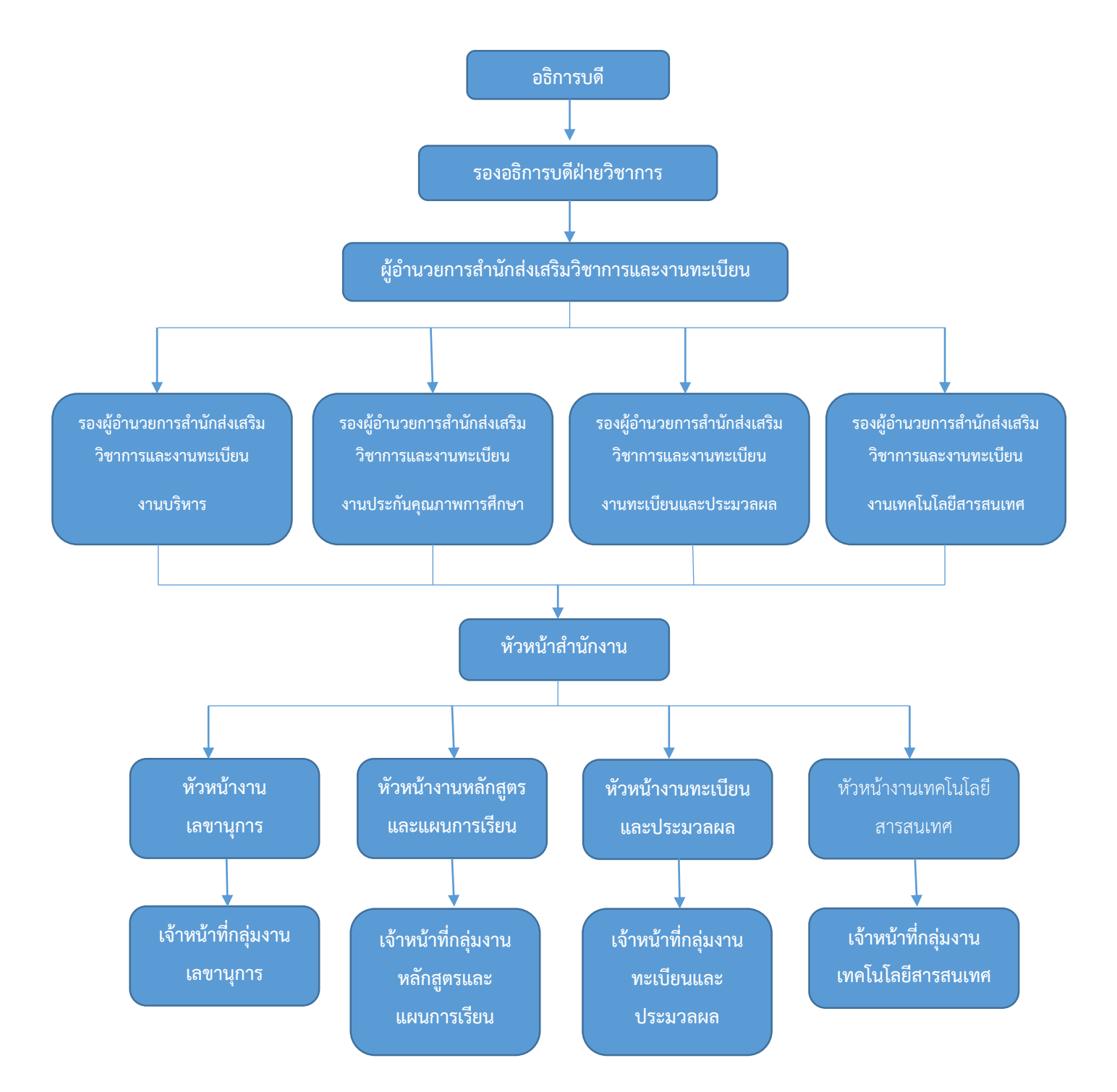

### สำนักส่งเสริมวิชาการและงานทะเบียนมีโครงสร้างหน่วยงานตามสายงานหลัก ดังนี้

มาตรฐานการให้บริการ

บทที่ ๒

#### 1. ผังกระบวนการปฏิบัติงาน (Work Flow)

**ชื่อแผนก/กลุ่มงาน**......สำนักส่งเสริมวิชาการและงานทะเบียน.....มหาวิทยาลัยราชภัฏกำแพงเพชร.....

**หน่วยงานที่จัดทำ**.....งานเลขานุการ.....งานเลขานุการ......ผู้รับผิดชอบ.....งานเลขานุการ....งานเลขานุการ....

| ลำดับที่ | ผังกระบวนการ                                                                                         | ระยะเวลา                                                                                                    | รายละเอียดงาน                                                                                                    | มาตรฐานคุณภาพงาน                                                                                                    | เอกสารที่เกี่ยวข้อง                                                                                                    | ผู้รับผิดชอบ |
|----------|----------------------------------------------------------------------------------------------------|----------------------------------------------------------------------------------------------------|----------------------------------------------------------------------------------------------------|----------------------------------------------------------------------------------------------------|----------------------------------------------------------------------------------------------------|--------------|
| 1        | เริ่มต้น                                                                                             |                                                                                                    |                                                                                                    |                                                                                                    |                                                                                                    |              |
| 2        | กรอกข้อมูลการสมัครเรียนที่<br>เว็ปไซต์<br>พิมพ์ใบชำระเงิน                                            | 5 นาที                                                                                                    | <ul> <li>กรอกข้อมูลการสมัคร</li> <li>รหัสบัตรประจำตัวประชาชน</li> <li>อีเมล์</li> <li>ชื่อ-นามสกุล</li> <li>เบอร์โทรศัพท์</li> <li>ชื่อ Facebook</li> <li>สถานศึกษา, แผนการเรียน, เกรดเฉลี่ย</li> <li>ประเภทนักศึกษา</li> <li>คณะ และสาขาวิชา</li> <li>พิมพ์ใบชำระเงินค่าสมัคร</li> </ul> | ผู้สมัครกรอกข้อมูลการรับสมัคร<br>เรียนได้อย่างถูกต้องและเป็นไปตาม<br>คุณสมบัติที่มหาวิทยาลัยกำหนด<br>- ได้ใบชำระเงินค่าสมัครสอบ<br>คัดเลือกที่ถูกต้องตามสาขาวิชาที่<br>สมัคร                   | <ul> <li>บัตรประจำตัวประชาชน</li> <li>ใบ ปพ. /ใบแสดงผลการ</li> <li>เรียน</li> <li>ใบแจ้งชำระเงินค่าสมัคร</li> <li>สอบคัดเลือก</li> </ul> | ผู้สมัคร     |
| 3        | ชำระเงินที่เคาน์เตอร์เซอร์วิส/ ธ.<br>กรุงไทย/เคาน์เตอร์เซอร์วิส Big C หรือ<br>งานการเงินมหาวิทยาลัยฯ | <ul> <li>- 2 นาที</li> <li>ระยะเวลา<br/>ตามที่</li> <li>ธนาคารกรุงไทย/</li> <li>เคาน์เตอร์</li> <li>เซอร์วิส และ</li> <li>เคาน์เตอร์</li> <li>เซอร์วิส Big C</li> <li>กำหนด</li> </ul> | - ผู้สมัครนำใบชำระเงินค่าสมัครสอบคัดเลือก<br>จำนวน 250 บาท ไปชำระค่าสมัครสอบ<br>คัดเลือก ได้ที่ งานการเงิน มหาวิทยาลัยฯ/<br>ธนาคารกรุงไทย ทุกสาขา /เคาน์เตอร์เซอร์วิส<br>และเคาน์เตอร์เซอร์วิส Big C                                                                                      | - ผู้สมัครได้ชำระเงินค่าสมัครสอบ<br>คัดเลือก จำนวน 250 บาท และ<br>ใบเสร็จจากธนาคารหรือเคาน์เตอร์<br>เซอร์วิส                                                                                   | - ใบแจ้งชำระเงินค่าสมัคร<br>สอบคัดเลือก                                                                                                  | ผู้สมัคร     |
| 4        | ตรวจสอบสถานะสมัครภายใน 1-2 วันทำ<br>การพิมพ์ใบสมัครและตรวจสอบรายละเอียด<br>การ<br>1                  | 2 นาที                                                                                                    | <ul> <li>- ตรวจสอบสถานะการส<b>มัคร</b>ภายใน 1-2 วัน</li> <li>ทำการหลังชำระเงิน</li> <li>- พิมพ์ใบสมัคร</li> <li>- ตรวจสอบรายละเอียดข้อมูลการสอบ</li> <li>สัมภาษณ์</li> </ul>                                                                                                    | <ul> <li>ผู้สมัครมีสถานะเป็นผู้สมัครใน</li> <li>ระบบ</li> <li>ได้ใบสมัคร ติดรูปถ่าย และเซ็นชื่อ</li> <li>รับรองข้อมูล</li> <li>ได้รับทราบรายละเอียดข้อมูลใน</li> <li>การสอบสัมภาษณ์</li> </ul> | <ul> <li>บัตรประจำตัวประชาชน</li> </ul>                                                                                                  | ผู้สมัคร     |

| ลำดับที่ | ผังกระบวนการ                                            | ระยะเวลา | รายละเอียดงาน                                                                                                    | มาตรฐานคุณภาพงาน                                                                   | เอกสารที่เกี่ยวข้อง                                                                                                    | ผู้รับผิดชอบ                                   |
|----------|---------------------------------------------------------|----------|----------------------------------------------------------------------------------------------------|------------------------------------------------------------------------------------|----------------------------------------------------------------------------------------------------|------------------------------------------------|
| 5        | 1<br>ตรวจสอบรายชื่อผู้มีสิทธิ์เข้ารับการสอบ<br>สัมภาษณ์ | 10 นาที  | - ผู้สมัครตรวจสอบรายชื่อเข้ารับการสอบ<br>สัมภาษณ์ ที่เว็ปไซต์<br>https://admission.kpru.ac.th                           | - ผู้สมัครได้รับทราบรายละเอียด<br>ข้อมูล วันเวลา สถานที่ เข้ารับการ<br>สอบสัมภาษณ์ | <ul> <li>ประกาศมหาวิทยาลัยๆ</li> <li>บัตรประจำตัวประชาชน</li> <li>ของผู้สมัคร</li> </ul>                                                                                                | ผู้สมัคร/ เจ้าหน้าที่<br>สำนักส่งเสริมวิชาการๆ |
| 6        | สอบสัมภาษณ์                                             | 20 นาที  | - ผู้มีรายชื่อเข้ารับการสอบสัมภาษณ์ มาสอบ<br>สัมภาษณ์ตาม วัน เวลา สถานที่ ที่<br>มหาวิทยาลัยฯ กำหนด                     | - ผู้สมัครได้รับการสอบสัมภาษณ์<br>ตามวันและเวลาที่มหาวิทยาลัยฯ<br>กำหนด            | <ul> <li>- ใบสมัครติดรูปถ่าย พร้อม</li> <li>ลงลายมือชื่อ</li> <li>- บัตรประจำตัวผู้เข้ารับการ</li> <li>สอบสัมภาษณ์</li> <li>- เอกสารประกอบการเข้า</li> <li>รับการสอบสัมภาษณ์</li> </ul> | ผู้สมัคร                                       |
| 7        | ประกาศรายชื่อผู้ผ่านการคัดเลือก<br>ที่เว็ปไชต์          | 5 นาที   | - ประกาศรายชื่อผู้ผ่านการคัดเลือก<br>ที่เว็ปไซต์ <u>https://admission.kpru.ac.th</u><br>ตามวันเวลาที่มหาวิทยาลัยฯ กำหนด | - ได้รายชื่อผู้ผ่านการคัดเลือกเพื่อ<br>เข้ารับการยืนยันสทธิ์ Clearing<br>House     | - รายชื่อผู้ผ่านการคัดเลือก                                                                                                    | เจ้าหน้าที่สำนักส่งเสริม<br>วิชาการฯ           |
| 8        | สิ้นสุด                                                 |          |                                                                                                    |                                                                                    |                                                                                                    |                                                |

#### 2. ผังกระบวนการปฏิบัติงาน (Work Flow)

**ชื่อแผนก/กลุ่มงาน**.....มหาวิทยาลัยราชภัฏกำแพงเพชร.....

**ชื่อกระบวนการ**.....พงเพชร.....

**หน่วยงานที่จัดทำ**.....งานเลขานุการ.....ผู้รับผิดชอบ.....งานเลขานุการ.....งานเลขานุการ.....

| 1         เริ่มดัน         - ผู้สมัครสรรลอนบานสิ่งผู้มำนการดังเลือก<br>หัวรบรรางสอบบานสิ่งผู้มำนการดังเลือก<br>หัวรบรรางสอบบานสิ่งผู้มำนการดังเลือก<br>หัวรบรรางสอบบานสิ่งผู้มำนการดังเลือก<br>หัวรบรรางสอบบานสิ่งผู้มำนการดังเลือก<br>หัวรบรรางสอบบานสิ่งผู้มำนการดังเลือก<br>หัวรบรรางสอบบานสิ่งผู้มำนการดังเลือก<br>หัวรบรรางสอบบานสิ่งผู้มำนการดังเลือก<br>หัวรบรรางสอบบานสิ่งผู้มำนการดังเลือก<br>หัวรบรรางสอบบานสิ่งผู้มำนการดังเลือก<br>หัวรบรรางสอบบานสิ่งผู้มำนการดังเลือก<br>หัวรบรรางสอบบานสิ่งผู้มำนการดังเลือก<br>เมื่อนด้วย<br>เมื่อนด้วย<br>เมื่อนด้วย<br>เมื่อนด้วย<br>เมื่อนด้วย<br>เมื่อนด้วย<br>เมื่อนด้วย<br>เมื่อนด้วย<br>เมื่อนด้วย<br>เมื่อนด้วย<br>เมื่อนกระบบ<br>เมื่อกลังหล่างสอบบานสา<br>หรือมกระบบ<br>เมื่อกลังหล่างสอบบานสา<br>เพราะของ<br>เมื่อกลังหล่างสารกระบบ<br>เมื่อกลังหล่างสารกระบบ<br>เมื่อกลังหล่างสารกระบบ<br>เมื่อกลังหล่างสารกระบบ<br>เมื่อกลังหล่างสารกระบบ<br>เมื่อกลังหล่างสารกระบบ<br>เมื่อกลังหล่างสารกระบบ<br>เมื่อกลังหล่างสารกระบบ<br>เมื่อกลังหล่างสารกระบบ<br>เมื่อกลังหล่างสารกระบบ<br>เขาการกระบบ<br>เขาการก | ลำดับที่ | ผังกระบวนการ                                                    | ระยะเวลา                                                                                                    | รายละเอียดงาน                                                                                                    | มาตรฐานคุณภาพงาน                                                                                                    | เอกสารที่เกี่ยวข้อง                                                                                                    | ผู้รับผิดชอบ                                  |
|----------------------------------------------------------------------------------------------------|----------|-----------------------------------------------------------------|----------------------------------------------------------------------------------------------------|----------------------------------------------------------------------------------------------------|----------------------------------------------------------------------------------------------------|----------------------------------------------------------------------------------------------------|-----------------------------------------------|
| 2         ผู้สมัครตรวจสอบรายชื่อผู้ผ่านการศึกเลือก<br>ที่เว็บไซต์         - ผู้สมัครตรวจสอบรายชื่อผู้ผ่านการ<br>พื้นเป็นที่ส่านระบบ<br>กระบทสักร์         - ผู้สมัครตรวจสอบรายชื่อผู้ผ่านการ<br>พื้นเป็นที่ส่านระบบ<br>กระบทสักร์         - บัตรประจำตัวประชาวน<br>ผู้สมัคร<br>กระบทสักร์         - บัตรประจำตัวประชาวน<br>ผู้สมัครตรวจสอบรายชื่อผู้ผ่านการ<br>คือเมืองเพื่อเชื่องกระบิ<br>Cleaning House ได้อย่างถูกคือง         - บัตรประจำตัวประชาวน<br>ผู้สมัคร<br>กระบทสักร์           3         - มีเขียงขัน         - ผู้สมัครตรวจสอบรายชื่อผู้หานาร<br>ที่เว็บไซต์         - ผู้สมัครตรวจสอบรายชื่อผู้หานาร<br>พน้านวลาที่มาวิทยาลัยา<br>กระบทสักร์         - ปัตรประจำตัวประชาวน<br>- ปัตรประจำตัวประชาวน<br>- ประก คระพงกะบที่ที่<br>ผู้สมัครระบบ<br>- ประก คระพงกะบที่ที่<br>ผู้สมัครระบบ<br>- ประก คระพงกะบที่ที่<br>ผู้สมัครระบบ<br>- ประก คระพงกะบที่ที่<br>ผู้สมัครระบบ<br>- ประก คระบบ<br>- ประก คระพงกะบที่ที่<br>ผู้สมัคร<br>กระบทสักร์         - ปัตรประจำตัวประชาวน<br>- ประบทสา<br>- ประก คระบบ<br>- ประก คระบบ<br>- ประก คระบบ<br>- ประก คระบบ<br>- ประก คระบบ<br>- ประก คระบบ<br>- ประก คระบบ<br>- ประก คระบบ<br>- ประก คระบบ<br>- ประก คระบบ<br>- ประก คระบบ<br>- ประก คระบบ<br>- ประก คระบบ<br>- ประก คระบบ<br>- ประก คระบบ<br>- ประก คระบบ<br>- ประก คระบทสา<br>- ประก คระบบ<br>- ประก คระบทสา<br>- ประก คระบทสา<br>- ป                                                                                                    | 1        | เริ่มต้น                                                        |                                                                                                    |                                                                                                    |                                                                                                    |                                                                                                    |                                               |
| 3       - ผู้สมัครเข้ายืนยันสิทธิ์ในระบบ       - ผู้สมัครเข้ายืนยันสิทธิ์ในระบบ       - ผู้สมัครเข้ายืนยันสิทธิ์ในระบบ         3       - ผู้สมัครเข้ายืนยันสิทธิ์       - ผู้สมัครเข้ายืนยันสิทธิ์ในระบบ       - ผู้สมัครเข้ายืนยันสิทธิ์ในระบบ         4       - ผู้สมัครเข้ายืนยันสิทธิ์       - ผู้สมัครเข้ายืนยันสิทธิ์       - ผู้สมัครเข้ายืนยันสิทธิ์         4       - ผู้สมัครเข้าระยายน       - ผู้สมัครเข้าระยายน       - ผู้สมัครเข้าระยายน       - เพราประชาศน         5       - ผู้สมัครเข้าระยายน       - ผู้สมัครเข้าระยายน       - ผู้สมัครเข้ากระทยนยาน       - ประชาระยายน         4       - พราประชาศน       - ผู้สมัครเข้ากระทยนยานที่ว       - ผู้สมัครเข้ากระทยนยานที่ว       - ประชาระยายน       - ประชาระยายน       - ประชาระยายน         5       - พราประชาศน       - ผู้สมัครเข้าระเงิน       - ผู้สมัครเข้ากระทรบันสงที่สุกระครบันสงสงสงสงสงสงสงสงสงสงสงสงสงสงสงสงสงสงสง                                                                                                    | 2        | ตรวจสอบรายชื่อผู้ผ่านการคัดเลือก<br>ที่เว็ปไซต์                 | 5 นาที                                                                                                    | - ผู้สมัครตรวจสอบรายชื่อผู้ผ่านการคัดเลือก<br>ที่เว็ปไซต์ <u>https://admission.kpru.ac.th</u><br>ตามวันเวลาที่มหาวิทยาลัยฯ กำหนด                                                                                                    | - ผู้สมัครตรวจสอบรายชื่อผู้ผ่านการ<br>คัดเลือกเพื่อเข้ารับการยืนยันสทธิ์<br>Clearing House ได้อย่างถูกต้อง                                                                                                    | - บัตรประจำตัวประชาชน                                                                                                    | ผู้สมัคร/ เจ้าหน้าที่<br>สำนักส่งเสริมวิชาการ |
| 4       - ผู้ที่ยืมยันสิทธิ์กรอกข้อมูลหะเบียนประวัติ และ       - ผู้สมัครเข้ากรอกข้อมูลทะเบียน       - บัตรประชาชน, ทะเบียน       ผู้สมัคร         1       กรอกข้อมูลรายงานตัว       - ผู้ที่ยืมยันสิทธิ์กรอกข้อมูลทะเบียน       - ผู้สมัครเข้ากรอกข้อมูลทะเบียน       - บัตรประชาชน, ทะเบียน       ผู้สมัคร         1       ที่เว็ปไซต์ https://admission.kpru.ac.th       -       คนที่       -       -       -       -       -       -       -       -       -       -       -       -       -       -       -       -       -       -       -       -       -       -       -       -       -       -       -       -       -       -       -       -       -       -       -       -       -       -       -       -       -       -       -       -       -       -       -       -       -       -       -       -       -       -       -       -       -       -       -       -       -       -       -       -       -       -       -       -       -       -       -       -       -       -       -       -       -       -       -       -       -       -       -       -       -       - <td< td=""><td>3</td><td>ไม่ยืนยัน<br/>ยืนยัน<br/>ยืนยันสิทธิ์</td><td>5 นาที</td><td>- ผู้ผ่านการคัดเลือกเข้ายืนยันสิทธิ์ ที่เว็ปไซต์<br/>http://mytcas.com/ ตามวันเวลาที่ทปอ.<br/>กำหนด</td><td>- ผู้สมัครเข้ายืนยันสิทธิ์ในระบบ<br/>Clearing House ตามวันเวลาที่<br/>ทปอ. กำหนด</td><td>- บัตรประจำตัวประชาชน<br/>- User, password ที่<br/>ผู้สมัครลงทะเบียนไว้ใน My<br/>TCAS</td><td>ผู้สมัคร</td></td<>                                                                                                    | 3        | ไม่ยืนยัน<br>ยืนยัน<br>ยืนยันสิทธิ์                             | 5 นาที                                                                                                    | - ผู้ผ่านการคัดเลือกเข้ายืนยันสิทธิ์ ที่เว็ปไซต์<br>http://mytcas.com/ ตามวันเวลาที่ทปอ.<br>กำหนด                                                                                                    | - ผู้สมัครเข้ายืนยันสิทธิ์ในระบบ<br>Clearing House ตามวันเวลาที่<br>ทปอ. กำหนด                                                                                                    | - บัตรประจำตัวประชาชน<br>- User, password ที่<br>ผู้สมัครลงทะเบียนไว้ใน My<br>TCAS                                                                               | ผู้สมัคร                                      |
| 5<br><b>1 ม่ถูกต้อง</b><br><b>1 ม่ถูกต้อง</b><br><b>1 ม่ถูกต้กษา</b><br><b>1 ม่ถูก</b><br><b>1 ม่ถูก</b><br><b>1 ม่ถูก</b><br><b>1 ม่ถูก</b><br><b>1 ม่ถูก</b><br><b>1 ม่ถูก</b><br><b>1 ม่ถูก</b><br><b>1 ม่ถูก</b>                                                                                                    | 4        | กรอกข้อมูลรายงานตัว<br>ที่เว็ปไซต์ https://admission.kpru.ac.th | 20 นาที                                                                                                    | <ul> <li>ผู้ที่ยืนยันสิทธิ์กรอกข้อมูลทะเบียนประวัติ และ</li> <li>อัพโหลดไฟล์เอกสาร ที่เว็ปไซต์</li> <li><u>https://admission.kpru.ac.th</u> ตามที่</li> <li>มหาวิทยาลัยฯ กำหนด</li> <li>รอการตรวจสอบเอกสาร เพื่อพิมพ์ใบซำระเงิน</li> </ul>                                   | <ul> <li>ผู้สมัครเข้ากรอกข้อมูลทะเบียน</li> <li>ประวัติ และอัพโหลดไฟล์เอกสารได้</li> <li>อย่างถูกต้อง ตามที่มหาวิทยาลัยฯ</li> <li>กำหนด</li> </ul>                                                                                                    | <ul> <li>บัตรประชาชน, ทะเบียน</li> <li>บ้าน, ใบปพ. /ใบแสดงผล</li> <li>การเรียน, ใบเปลี่ยนชื่อ</li> <li>นามสกุล และรูปถ่าย 1 นิ้ว</li> <li>จำนวน 1 รูป</li> </ul> | ผู้สมัคร                                      |
| 1 ฉบับ                                                                                                    | 5        | ไม่ถูกต้อง<br>ตรวจสอบข้อมูล<br>และเอกสาร<br>ถูกต้องครบถ้วน      | - ระยะเวลา<br>ตามที่<br>ธนาคารกรุงไทย/<br>เคาน์เตอร์<br>เซอร์วิส และ<br>เคาน์เตอร์<br>เซอร์วิส Big C<br>กำหนด | <ul> <li>ผู้ยืนยันสิทธิ์ตรวจสอบความถูกต้องของเอกสาร<br/>ภายใน 2 วัน หลังการกรอกข้อมูลลำดับที่ 4</li> <li>พิมพ์ใบแจ้งการชำระเงินค่าธรรมเนียมทาง<br/>การศึกษาแบบแบ่งจ่าย 2 งวด งวดที่ 1 หรือใบ<br/>ชำระเงินค่าธรรมเนียมทางการศึกษาทั้งหมด</li> <li>พิมพ์ใบรายงานตัว</li> </ul> | <ul> <li>- ได้รับการตรวจสอบเอกสารการ</li> <li>รายงานตัวที่ถูกต้อง</li> <li>- ใบแจ้งการขำระเงินค่าธรรมเนียมทาง</li> <li>การศึกษาแบบแบ่งจ่าย 2 งวด งวดที่ 1</li> <li>หรือใบขำระเงินค่าธรรมเนียมทาง</li> <li>การศึกษาทั้งหมด</li> <li>- ผู้สมัครได้ทะเบียนประวัตินักศึกษา</li> <li>ภาคปกติ 1 ฉบับ</li> <li>- แบบสำรวจข้อมูลและบุคคลนักศึกษา</li> <li>1 ฉบับ</li> </ul> | - ข้อมูลประวัติในระบบ<br>- สำเนาเอกสารที่อัพโหลดใน<br>ระบบที่นักศึกษาอัพโหลดเข้า<br>มาในระบบ                                                                     | ผู้สมัคร                                      |

| ลำดับที่ | ผังกระบวนการ            | ระยะเวลา | รายละเอียดงาน                                                                                                    | มาตรฐานคุณภาพงาน                                                                                                    | เอกสารที่เกี่ยวข้อง                                                                                                    | ผู้รับผิดชอบ |
|----------|-------------------------|----------|----------------------------------------------------------------------------------------------------|----------------------------------------------------------------------------------------------------|----------------------------------------------------------------------------------------------------|--------------|
|          | 1<br>ชำระเงิน           |          | <ul> <li>ผู้สมัครนำใบแจ้งการชำระเงินค่าธรรมเนียมทาง<br/>การศึกษาแบบแบ่งจ่าย 2 งวด งวดที่ 1 หรือใบ<br/>ชำระเงินค่าธรรมเนียมทางการศึกษาทั้งหมด<br/>ไปชำระเงินได้ที่ธนาคารกรุงไทย ทุกสาขา /<br/>เคาน์เตอร์เซอร์วิส และเคาน์เตอร์เซอร์วิส Big<br/>C ตามวัน เวลาที่มหาวิทยาลัยฯ กำหนด</li> <li>พิมพ์ใบแจ้งการชำระเงินค่าธรรมเนียมทาง<br/>การศึกษาแบบแบ่งจ่าย 2 งวด งวดที่ 2</li> <li>ผู้สมัครนำใบแจ้งการชำระเงินค่าธรรมเนียมทาง<br/>การศึกษาแบบแบ่งจ่าย 2 งวด งวดที่ 2</li> <li>ผู้สมัครนำใบแจ้งการชำระเงินค่าธรรมเนียมทาง<br/>การศึกษาแบบแบ่งจ่าย 2 งวด งวดที่ 2</li> <li>ผู้สมัครนำใบแจ้งการชำระเงินค่าธรรมเนียมทาง<br/>การศึกษาแบบแบ่งจ่าย 2 งวด งวดที่ 2 ไปชำระ<br/>เงินได้ที่ธนาคารกรุงไทย ทุกสาขา /เคาน์เตอร์<br/>เซอร์วิส และเคาน์เตอร์เซอร์วิส Big C ตามวัน<br/>เวลาที่มหาวิทยาลัยฯ กำหนด</li> </ul> | <ul> <li>ผู้สมัครได้รับใบรับฝากค่าชำระ<br/>จากเคาน์เตอร์เซอร์วิส, เคาน์เตอร์<br/>เซอร์วิส Big C และใบเสร็จรับเงิน<br/>จากธนาคารกรุงไทย</li> <li>ใบแจ้งการชำระเงินค่าธรรมเนียม<br/>ทางการศึกษาแบบแบ่งจ่าย 2 งวด<br/>งวดที่ 2</li> <li>ผู้สมัครได้รับใบรับฝากค่าชำระจาก<br/>เคาน์เตอร์เซอร์วิส, เคาน์เตอร์เซอร์วิส<br/>Big C และใบเสร็จรับเงินจาก<br/>ธนาคารกรุงไทย</li> </ul> | <ul> <li>บัตรประจำตัวประชาชน</li> <li>ใบแจ้งการขำระเงิน</li> <li>ค่าธรรมเนียมทางการศึกษา</li> <li>แบบแบ่งจ่าย 2 งวด งวดที่ 1</li> <li>หรือใบขำระเงินค่าธรรมเนียม</li> <li>ทางการศึกษาทั้งหมด</li> <li>ใบแจ้งการขำระเงิน</li> <li>ค่าธรรมเนียมทางการศึกษา</li> <li>แบบแบ่งจ่าย 2 งวด งวดที่ 2</li> </ul>                                                                                                    | ผู้สมัคร     |
| 6        | รายงานตัวที่มหาวิทยาลัย | 20 นาที  | - ผู้รายงานตัวนำเอกสารมารายงานตัวเป็น<br>นักศึกษาของมหาวิทยาลัยฯ วันที่ 15 มิถุนายน<br>2562 ตามวันเวลา และสถานที่ที่มหาวิทยาลัย<br>กำหนด                                                                                                    | <ul> <li>ผู้สมัครเข้ารับการรายงานตัวเป็น<br/>นักศึกษาของมหาวิทยาลัยราชภัฏ<br/>กำแพงเพชรที่สมบูรณ์</li> <li>ได้บัตรนักศึกษาชั่วคราวมีรหัส<br/>ประจำตัวนักศึกษาที่แสดงถึงการ<br/>เป็นนักศึกษาของมหาวิทยาลัย</li> </ul>                                                                                                    | <ul> <li>ใบเสร็จรับเงินบำรุงทาง<br/>การศึกษา แบบแบ่งจ่าย 2</li> <li>งวด หรือใบเสร็จรับเงินบำรุง<br/>ทางการศึกษาทั้งหมด</li> <li>ทะเบียนประวัตินักศึกษา<br/>ภาคปกติ 1 ฉบับ</li> <li>แบบสำรวจข้อมูลและ<br/>บุคคลนักศึกษา 1 ฉบับ</li> <li>สำเนาใบแสดงผลการเรียน<br/>จำนวน 2 ฉบับ) (พร้อมฉบับ<br/>ตัวจริง)</li> <li>บัตรประชาชนจำนวน 1</li> <li>ฉบับ (ฉบับตัวจริง)</li> <li>ทะเบียนบ้าน จำนวน 1</li> <li>ฉบับ (ฉบับตัวจริง)</li> <li>พะเบียนบ้าน จำนวน 1</li> <li>ฉบับ (ฉบับตัวจริง)</li> </ul> | ผู้สมัคร     |
| 7        | สิ้นสุด                 |          |                                                                                                    |                                                                                                    |                                                                                                    |              |

≀ ∞ ≀

#### 3. ผังกระบวนการปฏิบัติงาน (Work Flow)

**ชื่อแผนก/กลุ่มงาน**......สำนักส่งเสริมวิชาการและงานทะเบียน.....มหาวิทยาลัยราชภัฏกำแพงเพชร.....

**ชื่อกระบวนการ**......

**หน่วยงานที่จัดทำ**......งานทะเบียนและประมวลผล......ผู้รับผิดชอบ.....งานทะเบียนและประมวลผล.....งานทะเบียนและประมวลผล.....

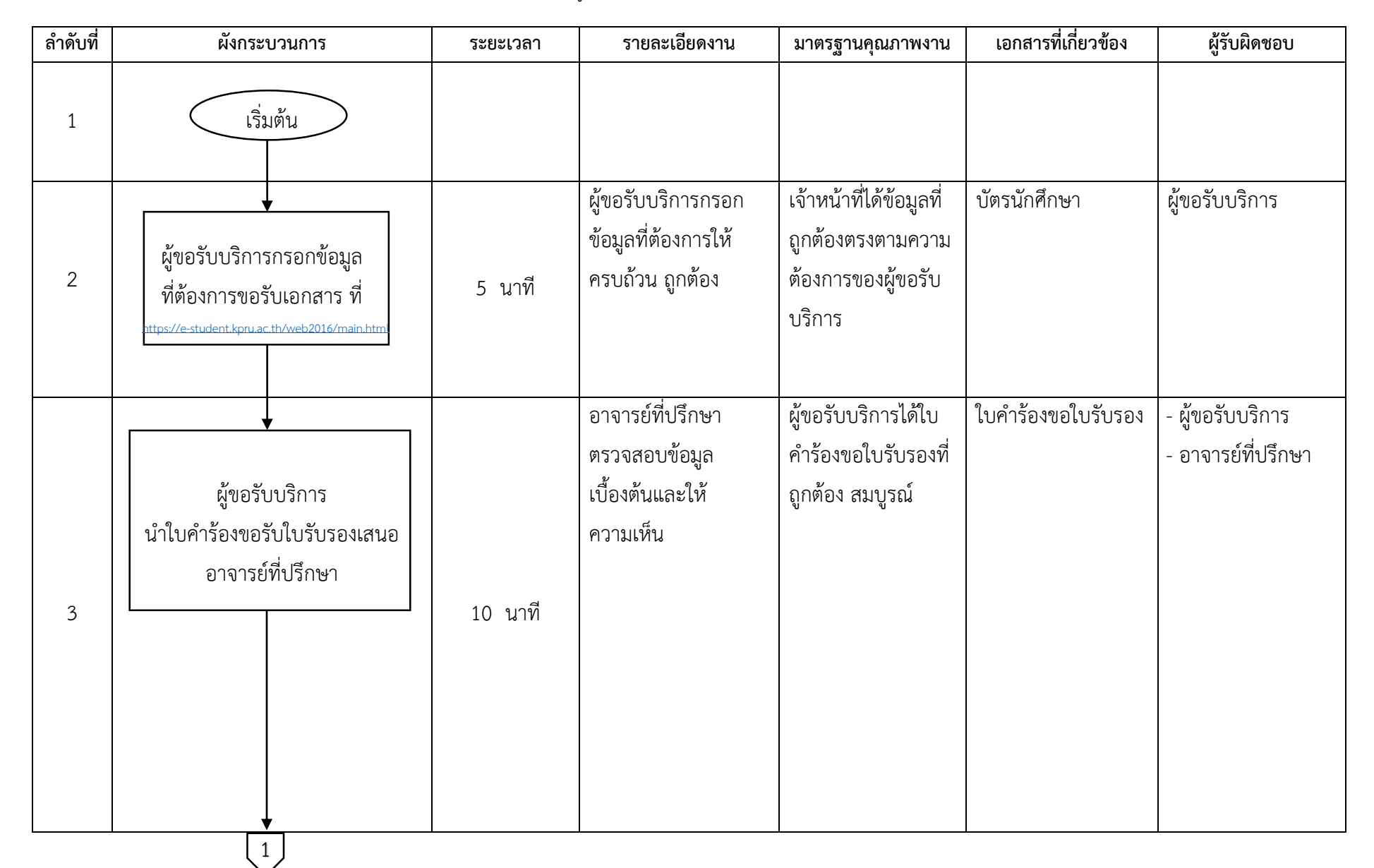

| ลำดับที่ | ผังกระบวนการ                                                                      | ระยะเวลา | รายละเอียดงาน                                                                                                    | มาตรฐานคุณภาพงาน                                                                          | เอกสารที่เกี่ยวข้อง                                                                                             | ผู้รับผิดชอบ                                                   |
|----------|-----------------------------------------------------------------------------------|----------|----------------------------------------------------------------------------------------------------|-------------------------------------------------------------------------------------------|----------------------------------------------------------------------------------------------------|----------------------------------------------------------------|
| 4        | 1<br>ผู้ขอรับบริการนำใบคำร้อง<br>ยื่นต่องานทะเบียนและประมวลผล<br>เพื่อให้ความเห็น | 1 นาที   | เจ้าหน้าที่ตรวจสอบ<br>ข้อมูลในใบคำร้องให้<br>ครบถ้วน และถูกต้อง                                                                                     | ผู้ขอรับบริการได้<br>ใบคำร้องที่กรอก<br>ข้อมูล ครบถ้วน<br>สมบูรณ์                         | ใบคำร้องขอใบรับรอง                                                                                              | - ผู้ขอรับบริการ<br>- เจ้าหน้าที่งาน<br>ทะเบียนและ<br>ประมวลผล |
| 5        | ผู้ขอรับบริการนำใบคำร้อง<br>ชำระเงินค่าธรรมเนียมที่งานการเงิน                     | 2 นาที   | ผู้ขอรับบริการนำใบ คำ<br>ร้องซำระค่าธรรมเนียม                                                                                                    | ผู้ขอรับบริการชำระ<br>เงินค่าธรรมเนียม<br>ถูกต้องตรงตาม<br>จำนวนเงินที่ระบุ<br>ในใบคำร้อง | ใบคำร้องขอใบรับรอง<br>ที่ผ่านการชำระเงิน<br>ค่าธรรมเนียม<br>เรียบร้อยแล้ว                                       | - ผู้ขอรับริการ<br>- เจ้าหน้าที่<br>งานการเงิน                 |
| 6        | ผู้ขอรับบริการ<br>รับใบรับรองที่งานทะเบียนๆ                                       | 3 นาที   | เจ้าหน้าที่นำเสนอ<br>ใบรับรองต่อนายทะเบียน<br>เพื่อลงนามประทับรูป<br>และนำเสนอต่อ<br>ผู้อำนวยการสำนักส่งเสริม<br>วิชาการและงานทะเบียน<br>เพื่อลงนาม | ผู้ขอรับบริการได้รับ<br>เอกสารที่ต้องการอย่าง<br>ถูกต้อง                                  | <ul> <li>ใบเสร็จที่ชำระเงิน</li> <li>ค่าธรรมเนียมจาก</li> <li>งานการเงิน</li> <li>ใบคำร้องขอใบรับรอง</li> </ul> | - ผู้ขอรับบริการ<br>- เจ้าหน้าที่งานทะเบียน<br>และประมวลผล     |
| 7        | तैंगत्ल                                                                           |          |                                                                                                    |                                                                                           |                                                                                                    |                                                                |

#### 4. ผังกระบวนการปฏิบัติงาน (Work Flow)

**ชื่อแผนก/กลุ่มงาน**.....มหานักส่งเสริมวิชาการและงานทะเบียน.....มหาวิทยาลัยราชภัฏกำแพงเพชร.....

**ชื่อกระบวนการ**......

**หน่วยงานที่จัดทำ**.....งานทะเบียนและประมวลผล......ผู้รับผิดชอบ.....งานทะเบียนและประมวลผล.....

| ลำดับที่ | ผังกระบวนการ                                                                            | ระยะเวลา | รายละเอียดงาน                                                                                                    | มาตรฐานคุณภาพงาน                                                                                        | เอกสารที่เกี่ยวข้อง                           | ผู้รับผิดชอบ   |
|----------|-----------------------------------------------------------------------------------------|----------|----------------------------------------------------------------------------------------------------|----------------------------------------------------------------------------------------------------|-----------------------------------------------|----------------|
| 1        | เริ่มต้น                                                                                |          |                                                                                                    |                                                                                                    |                                               |                |
| 2        | ผู้ขอรับบริการเข้าสู่ระบบผ่านเว็ปไซต์<br>https://e-student.kpru.ac.th/web2016/main.html | 1 นาที   | ผู้ขอรับบริการ<br>สามารถเข้าสู่ระบบ<br>โดยใช้รหัสผู้ใช้คือ<br>รหัสนักศึกษา และ<br>รหัสผ่านผู้ใช้คือ วัน<br>เดือนปีเกิด | ผู้ขอรับบริการสามารถ<br>เข้าสู่ระบบได้ตาม<br>ความต้องการ                                                | - บัตรนักศึกษา/<br>รหัสนักศึกษา<br>- รหัสผ่าน | ผู้ขอรับบริการ |
| 3        | ผู้ขอรับบริการ<br>คลิกบันทึกยืนยันการลงทะเบียน                                          | 1 นาที   | ผู้ขอรับบริการ<br>ตรวจสอบความ<br>ถูกต้องของรายวิชา<br>และอัตรา<br>ค่าธรรมเนียม<br>การศึกษา                             | ผู้ขอรับบริการได้รับ<br>ข้อมูลการลงทะเบียน<br>เรียนและอัตรา<br>ค่าธรรมเนียมมีความ<br>ถูกต้อง และครบถ้วน | - แผนการเรียน                                 | ผู้ขอรับบริการ |
|          |                                                                                         |          |                                                                                                    |                                                                                                    |                                               |                |

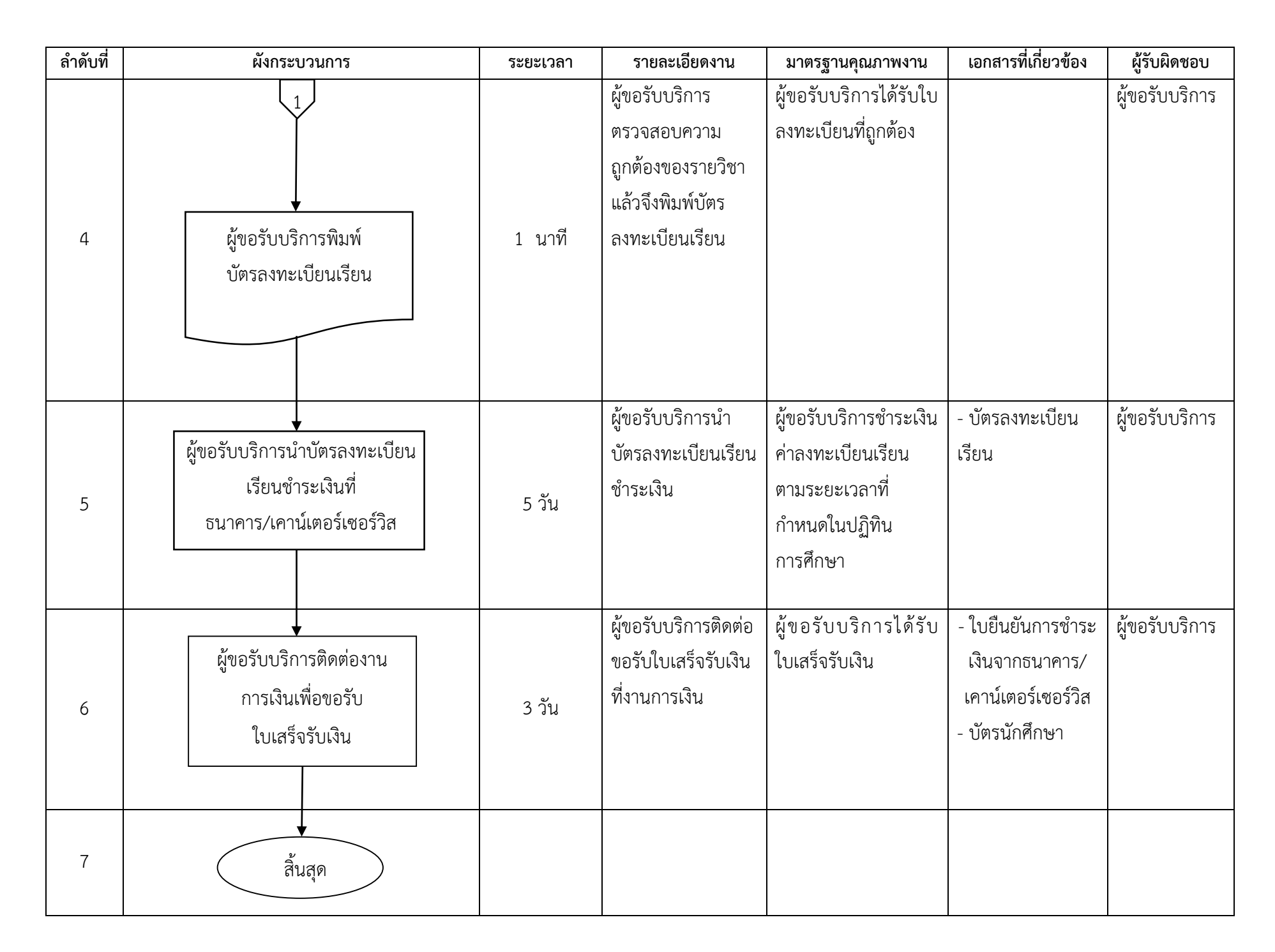

ภาคผนวก

# ขั้นตอนการสมัครเรียนออนไลน์

- 1. ผู้สมัครกรอกข้อมูลการสมัครเรียนที่
  - 1.1 เว็บไซต์ <u>https://admission.kpru.ac.th/#/main</u>
  - 1.2 เลือกหัวข้อ "สมัครออนไลน์ระดับปริญญาตรี ภาคปกติ (จันทร์-ศุกร์)"
  - 1.3 ใส่รหัสประจำตัวประชาชน
  - 1.4 คลิก "ฉันไม่ใช่โปรแกรมอัตโนมัติ"
  - 1.5 คลิก "เริ่มกรอกข้อมูลการสมัคร"

|     | รับสมัคร<br>นักศึกษาใหม่<br>ประจำปีการศึกษา 2562          |                                                                                                    |  |  |  |  |
|-----|-----------------------------------------------------------|----------------------------------------------------------------------------------------------------|--|--|--|--|
|     | หบ้าหลัก                                                  | กรอกข้อมูลใบสมัคร ปริญญาตรี (ภาคปกติ (จันทร์-ศุกร์))                                                                                                    |  |  |  |  |
|     | ขั้นตอนการสมัคร                                           | รหัสประจำด้าประจาสม 1.3                                                                                                    |  |  |  |  |
|     | สมัครออนไลน์ระดับปริญญาตรี (ภาค<br>ปกติ (จันทร์-ศุกร์))   | รหัสประจำด้วประชาชน                                                                                                    |  |  |  |  |
| 1.2 | ณ์ครออนไลน์ระดับปริญญาตรี (ภาค<br>กศ.บป. (เสาร์-อาทิตย์)) | สนามใชโปรแกรมอิตโมมิสิ                                                                                                    |  |  |  |  |
|     | พิมพ์ใบขำระเงิน                                           |                                                                                                    |  |  |  |  |
|     | ตรวจสอบสถานะการข้าระเงิน/พิมพโบ<br>สมัคร                  | เงอบไขๆ 1.5 2 รบตรีจ 4 จงหวัดกำแพงเพชร , ตาก , พริตร และสุโขทัย<br>1. อู้สมัคมสิทธิ์เลือกสมัคงได้ <del>- การกรรพอส</del> อกสาขาวิชาที่ต้องการศึกษาต่อมากที่สุด และตรงกามคุณสมบัติกันหาวิทยาลัยฯ กำหนด ดังนี้<br>- อู้ที่สมัครเรียบหลักสูตระชุศาสตรบัณฑิต สามารถเลือกลำดับที่ 1 และลำดับที่ 2 เป็นหลักสูตระชุศาสตรบัณฑิตก็ แต่ลำดับที่ 3 จะต้อแล้อกหลักสูตร |  |  |  |  |
|     | #/register?typestd=1                                      |                                                                                                    |  |  |  |  |

2. ผู้สมัครดำเนินการกรอกข้อมูลตามช่องที่ระบุให้ครบถ้วน และส่งใบสมัคร

| รับสมัศ<br>นักศึกษาใ<br>ประจำปีการศึกษา                    |                         |
|------------------------------------------------------------|-------------------------|
| หบ้าหลัก                                                   | แบบฟอร์มกรอกข้อมูลสมัคร |
| ขั้นตอนการสมัคร                                            | รหัสประจำด้วประชาชน     |
| สมัครออนไลน์ระดับปริญญาตรี (ภาค<br>ปกติ (จันทร์-ศุกร์))    | E-mail                  |
| สมัครออนไลน์ระดับปริญญาตรี (ภาค<br>กศ.บป. (เสาร์-อาทิตย์)) | email<br>ศานาหน้า 2     |
| พิมพ์ใบขำระเงิน                                            | ระบุคำน่าหน้า           |
| ตรวจสอบสถานะการชำระเงิน/พิมพ์ใบ<br>สมัคร                   | ชื่อ<br>ชื่อ            |
| แก้ไขข้อมูลผู้สมัคร                                        | นามสกุล                 |

- 3. ผู้สมัครพิมพ์ใบชำระเงินค่าสมัครสอบคัดเลือก
  - 3.1 เลือกหัวข้อ "พิมพ์ใบชำระเงิน"
  - 3.2 ใส่รหัสประจำตัวประชาชน
  - 3.3 คลิก "ฉันไม่ใช่โปรแกรมอัตโนมัติ"
  - 3.4 คลิก "ตรวจสอบข้อมูล"
  - 3.5 คลิกที่เครื่องพิมพ์ หรือ กด Ctrl + P พิมพ์ใบแจ้งการชำระเงิน

![](_page_18_Picture_6.jpeg)

- 4. ผู้สมัครตรวจสอบสถานะการชำระเงิน/ พิมพ์ใบสมัคร
  - 4.1 เลือกตรวจสอบสถานะการชำระเงิน/ พิมพ์ใบสมัคร
  - 4.2 ใส่รหัสประจำตัวประชาชน
  - 4.3 คลิก "ฉันไม่ใช่โปรแกรมอัตโนมัติ"
  - 4.4 คลิก "ตรวจสอบข้อมูล"
  - 4.5 คลิกที่เครื่องพิมพ์ หรือ กด Ctrl + P พิมพ์ใบสมัคร

![](_page_19_Figure_6.jpeg)

- 5. ตรวจสอบรายชื่อผู้มีสิทธิ์เข้ารับการสอบสัมภาษณ์
  - 5.1 เลือกตรวจสอบรายชื่อผู้มีสิทธิ์เข้ารับการสอบสัมภาษณ์
  - 5.2 ใส่รหัสประจำตัวประชาชน
  - 5.3 คลิก "ฉันไม่ใช่โปรแกรมอัตโนมัติ"
  - 5.4 คลิก "ตรวจสอบข้อมูล"
  - 5.5 คลิก "ตรวจสอบรายละเอียดเข้ารับการสอบสัมภาษณ์"

| ้รับ<br>นักศึ<br>ประจำป                                                                                                    | <b>ปสมัคร</b><br>สึกษาใหม่<br><sup>ปการศึกษา 2562</sup> |                                                                                                    |                               |
|----------------------------------------------------------------------------------------------------|---------------------------------------------------------|----------------------------------------------------------------------------------------------------|-------------------------------|
| หน้าหลัก<br>ขึ้นคอบการณัตร<br>ณัตรออบไลบ์ระดับบริเ<br>งกติ (รับทร์-ดูกร์))<br>สมัตรออบไลบ์ระดับปริเ<br>กศ.บ.ป. (สาร์-อาทิตย์))<br>พิมาที่ใบข้าระเงิน<br>ตรวรสอบสถานะการข้า<br>สมัตร | ณูญาตรี (ภาค<br>ญญาตรี (ภาค<br>เระเงิน/พิมฑ์โบ          | ตรวจสอบรายชื่อผู้มีสิทธิ์เข้ารับการสอบสัมภาษณ์ ประจำปีการศึกษา<br>Portfolio ภาคปกติ (จันทร์-ศุกร์)<br>5.2<br>กรอกรหัสประจำดัวประชาชน<br>จันไม่ใช่โปรแกรมอัตโนมสี อัต<br>หวราสอบรายชื่อ ยกเลิก | 2                             |
| แก้ไขข้อมลผัสมัคร                                                                                                    | สาขาวิชานี่ 1                                           |                                                                                                    |                               |
|                                                                                                    | ชื่อ-บาบสกอ                                             |                                                                                                    | หน้ารายชื่อผู้มีสิทธิ์เข้ารับ |
|                                                                                                    | รหัสผัสมัคร                                             |                                                                                                    | การสอบสัมภาษณ์                |
|                                                                                                    | หลักสุตร                                                | หลักสตรวิทยาศาสตรบัณฑิต                                                                                                    |                               |
|                                                                                                    | สาขาวิชา                                                | 1108 วิทยาศาสตร์และเทคโนโลยีการอาหาร                                                                                                    |                               |
|                                                                                                    | คณะ                                                     | คณะวิทยาศาสตร์และเทคโนโลยี                                                                                                    |                               |
|                                                                                                    | ห้องสอบสัมภาษณ์                                         | คณะวิทยาศาสตร์และเทคโนโลยี (อาคาร 48) ชั้น 1 ห้อง 48124                                                                                                    | $\overline{}$                 |
|                                                                                                    | วัน เวลาสอบสัมภาษณ์                                     | วันอาทิตย์ที่ 31 มีนาคม 2562 โดยจะเริ่มสอบสัมภาษณ์เวลา 09.00 น.                                                                                                    | 5.5                           |
|                                                                                                    |                                                         | ดรวจสอบรายละเอียดการเข้าวับการสอบสัมภาษณ์                                                                                                    |                               |
|                                                                                                    |                                                         | รายละเอียดสำหรับผู้สมัคร                                                                                                    |                               |
|                                                                                                    | ชื่อ-นามสกุล                                            |                                                                                                    |                               |
|                                                                                                    | วทัสผู้สมัคว                                            | -                                                                                                    |                               |
|                                                                                                    |                                                         | สาขาวิชาที่ 1                                                                                                    | , y y y y y                   |
|                                                                                                    | หลักสูตร                                                | หลักสูตรวิทยาศาสตรปัณฑิต                                                                                                    | พนารายละเอยตการเขารบ          |
|                                                                                                    | สาขาวิชา                                                | 1108 วิทยาศาสตร์และเทคโปโลยีการอาหาร                                                                                                    | การสอบสมภาษณ                  |
|                                                                                                    | POLIS                                                   | คณะวิทยาศาสตร์และเทคโบโลยี                                                                                                    |                               |
|                                                                                                    | พ้องสอบสัมภาษณ์                                         | คณะวิทยาศาสตร์และเทคโนโลยี (อาคาร 48) ขึ้น 1 ท้อง 43124                                                                                                    |                               |
|                                                                                                    | วัน เวลาสอบสัมภาษณ์                                     | วันอาทิตย์ที่ 31 มีนาคม 2562 เวลา 09.00 - 12.00 น.                                                                                                    |                               |
|                                                                                                    | รายละเอียดสำห<br>1. ให้ผู้มีสิทธิ์สอบสัม                | เรับผู้เข้ารับการสอบสัมภาษณ์ ให้ผู้มีสิทธิ์เข้าสอบสัมภาษณ์ดำเนินการ<br>ดังนี้<br>าษณ์ในอันดับที่ 1 เข้าวับการสอบสัมภาษณ์ทุกคณะ ทุกสาขาวิชา และสอบปฏิบัติเฉพาะสาขาวิชาคนตรี                    |                               |
|                                                                                                    | ศึกษา และสาขาวิ                                         | ชาพลศึกษา ในวันอาทิตย์ที่ 31 มีนาคม 2562 เวลา 09.00 - 12.00 น.                                                                                                    |                               |

# ขั้นตอนการรับรายงานตัว

- 1. ผู้เข้ารับการสอบสัมภาษณ์ตรวจสอบรายชื่อผู้ผ่านการคัดเลือกที่
  - 1.1 เว็บไซต์ <u>https://admission.kpru.ac.th/#/main</u>
  - 1.2 เลือกตรวจสอบรายชื่อผู้ผ่านการคัดเลือก
  - 1.3 ใส่รหัสประจำตัวประชาชน
  - 1.4 คลิก "ตรวจสอบข้อมูล"

| รับสมัศ<br>นักศึกษาใ<br>ประจำปีการศึกษา                 |                                                                                                    |
|---------------------------------------------------------|----------------------------------------------------------------------------------------------------|
| หน้าหลัก                                                |                                                                                                    |
| ขั้นตอนการสมัคร                                         | ตรวจสอบรายซื่อผู้ผ่านการคัดเลือก รอบ 1 การรับด้วยแฟ้มสะสมผลงาน (Portfolio)<br>ประกิจปีการสีกษา 2542 |
| สมัครออนไลน์ระดับปริญญาตรี (ภาค<br>ปกติ (จันทร์-ศุกร์)) | portfolio ภาคปกติ (จันทร์-ศุกร์)                                                                    |
| สมัครออนไลน์ระดับปริญญาตรี (ภาค                         | 1.3                                                                                                 |
| กศ.บป. (เสาร์-อาทิตย์))                                 | กรอกรหัสประจำตัวประชาชน                                                                             |
| พิมพ์ใบขำระเงิน                                         | คราวสอบราชชื่อ ยอเอ็ก                                                                               |
| ตรวจสอบสถานะการชำระเงิน/พิมพ์ใบ<br>สมัคร                |                                                                                                    |
| แก้ไขข้อมลผัสมัคร                                       | 1.4                                                                                                 |

- 2. ผู้ผ่านการคัดเลือกเข้าไปยืนยันสิทธิ์ (Clearing House) ที่
  - 2.1 เว็บไซต์ <u>http://mytcas.com/</u>
  - 2.2 คลิก "ลงทะเบียน"

2.3 คลิกเข้าสู่ระบบด้วย อีเมลล์ หรือเลขประจำตัวประชาชนที่ใช้ลงทะเบียน (เลขบัตรประชาชนต้อง ได้รับการอนุมัติจากแอดมินก่อน จึงจะใช้เข้าระบบได้)

2.4 รหัสผ่าน คือ รหัสผ่านที่ผู้สมัครระบุด้วยตนเอง

| ← → C ① [# | เปลอดกับ   mytcas.com                                                       |                                                                                              |                                                                                         |                                                                                              | ☆ 😝 :      |
|------------|-----------------------------------------------------------------------------|----------------------------------------------------------------------------------------------|-----------------------------------------------------------------------------------------|----------------------------------------------------------------------------------------------|------------|
|            | 2                                                                           | $\bigcirc$                                                                                   |                                                                                         | F                                                                                            |            |
|            | สมัครลงทะเบียน<br>TCAS62<br>ผู้สมัครระบบ TCAS ปี 2562<br>ลงทะเบียนที่นี่!!! | เกณฑ์การคัดเลือก<br>และคุณสมบัดิเฉพาะ<br>TCAS รอบที่ 3                                       | คู่มือระบบ TCAS<br>ประจำปี 2562<br>ดูมือสำหรับการสมัคร TCAS                             | <b>รวมประกาศ</b><br>ประกาศที่ประชุมอธิการบดี<br>แห่งประเทศไทย เกี่ยวกับ TCAS<br>ประจำปี 2562 |            |
|            | ลงทะเบียน                                                                   | ข้อมูลเพิ่มเดิม                                                                              | ดาวน์โหลด                                                                               | อ่านด่อที่นี่                                                                                |            |
|            | เกณฑ์การคัด                                                                 | ดเลือกและคุณสมบัติเฉ                                                                         | พาะ TCAS รอบที่ 3 รั                                                                    | บดรงร่วมกัน                                                                                  |            |
|            | นักเรียนที่ส<br>ของแต่ละสาขาวิชาที่สน                                       | นใจสมัครในรอบที่ 3 รับตรงร่วมกัน โป<br>ใจสมัครเข้าศึกษาในมหาวิทยาลัย/สถ<br>เกณฑ์การคัดเลือกแ | รดดึกษาเกณฑ์การคัดเลือกและคุณ<br>าบันที่เข้าร่วมรับสมัครในระบบ TCA:<br>ถะคุณสมบัติเฉพาะ | สมบัติเฉพาะ<br>562 ได้จากลิงค์ด้านล่างนี้                                                    |            |
|            | ~ ~                                                                         | _                                                                                            |                                                                                         |                                                                                              | <b>Q</b> . |

| $\leftrightarrow \rightarrow c$ | htt            | ps://student.mytcas.com/th |                                                                                                    |  | \$<br>Θ : |
|---------------------------------|----------------|----------------------------|----------------------------------------------------------------------------------------------------|--|-----------|
|                                 | <b>M</b> y     | TCAS                       |                                                                                                    |  | THE<br>EN |
|                                 | 2<br>เปิด<br>2 | .3<br>                     | ເຈົ້າຖ້າຂບບ         ຄ.พาะเบียน         ຄືມາກັสผ่าน ?           ເຮັດຖ້າຂບບ         ຄ.พาะเบียน         ເຄສາປັກຂໍ້ຕຳກັບປະຂອງອາຍາມ ທີ່ໄດ້ຮົດທາະເບີຍມ (ເຄສານັກການປະຂອງອາຍາມຄົວໄດ້ກັບກາກ<br>ອນຸມີສິດາກແອກມີມກ່ອມ ຮົດຈະໃຫ້ຕຳການເປັກ)           ເມື່ອງ         ເມື່ອງ           ນກັສຜ່ານ         (ເສສາມັກຄອມ           ເຈົ້າກູ່ງສຽນບ         ເພື່ອງ           This site is protected by reCAPTCHA and the Google Privacy Policy and Terms of<br>Service apply. |  |           |
|                                 |                |                            |                                                                                                    |  |           |

- 3. การกรอกข้อมูลรายงานตัว
  - 3.1 เลือกตรวจสอบรายชื่อผู้มีสิทธิ์เข้ารับการรายงานตัว
  - 3.2 ใส่รหัสประจำตัวประชาชน
  - 3.3 คลิก "ฉันไม่ใช่โปรแกรมอัตโนมัติ"
  - 3.4 คลิก "ตรวจสอบข้อมูล"

| <b>รับสมัศ</b><br>นักศึกษาใ<br><sup>ประจำปีการศึกษา</sup>      | 2562                                                                                                    |
|----------------------------------------------------------------|----------------------------------------------------------------------------------------------------|
| หบ้าหลัก<br>ขั้นตอบการสมัคร                                    | ตรวจสอบรายซื่อผู้มีสิทธิ์เข้ารับการรายงานตัว และกรอกข้อมูลทะเบียนประวัตินักศึกษา<br>ประจำปีการศึกษา 2562 |
| สมัครออนไลน์ระดับปริญญาตรี (ภาค<br>ปกติ (จันทร์-ศุกร์))        | 3.1 portfolio ภาคปกติ (จันทร์-ศุกร์ 3.2                                                                  |
| สมัครออนไลน์ระดับปริญญาตรี (ภาค<br>กศ.บป. (เสาร์-อาทิตย์))     | กรอกรหัสประจำดัวประชาวัน                                                                                 |
| พิมพ์ใบขำระเงิน                                                | สนไม่เขาประกรมอัตโนมัติ<br>180AFTCHA<br>รัณฑร์การแล้ว                                                    |
| ตรวจสอบสถานะการขำระเงิน/พิมพ์ใบ<br>สมัคร<br>แก้ไขข้อมละสัสมัคร | 3.3 ดรรรงสอบรายาสัตณ์ลิก                                                                                 |

3.5 คลิกตรวจสอบรายละเอียดการเข้ารับการรายงานตัว

| USEVIUNISANUT                                               | 2562                                                                                                    |              |  |  |  |  |  |
|-------------------------------------------------------------|----------------------------------------------------------------------------------------------------|--------------|--|--|--|--|--|
| หบ้าหลัก                                                    | ข้อควรปฏิบิติ                                                                                                    |              |  |  |  |  |  |
| ขั้นคอนการสมัคร                                             | <ol> <li>หากผู้สมัครมีการสมัครเรียนมากกว่า 1 สาขาวิชา ให้ผู้สมัครเลือกขึ้นขันสิทธิการข่ารขเงินได้เพียงสาขาวิชาเดียว<br/>เราานั้น<br/>ว. มากผู้สมัครที่หวันสิ่งตั้งกร่างข่างของของเป็น่ธรมจรยะเจ้าหลังมาได้</li> </ol> |              |  |  |  |  |  |
| สบัครออบไลป์ระดับปริญญาตรี (ภาค<br>กศ.บป. (แล่าร์-อาทิตอ์)) | <ol> <li>สามารถสายสายสายสายสายสายสายสายสายสายสายสายสายส</li></ol>                                                                                                    |              |  |  |  |  |  |
| พื่มพึโบข่าวะเงิน                                           | 1. portfolio ภาคปกตี (จันเ                                                                                                    | าร์-ศุกร์)   |  |  |  |  |  |
| ครวจสอบสถานะการข่าระเงิน/พิมพ์ใบ                            | สาขาวิชาที่ 1                                                                                                    |              |  |  |  |  |  |
| สมัคร                                                       | ชื่อ-นามสกุล                                                                                                    |              |  |  |  |  |  |
| แก้ไขข้อมูลผู้สมัคร                                         | รหัสผู้สมัคร                                                                                                    | _            |  |  |  |  |  |
| ປฏิทินการรับสมัคร                                           | หลักสูตร                                                                                                    |              |  |  |  |  |  |
|                                                             | สาขาวิชา                                                                                                    |              |  |  |  |  |  |
| ประมาณการค่าใช้จำย                                          | eas                                                                                                    | 3.           |  |  |  |  |  |
| รายละเชียดโครงการทุนเสริมสร้าง                              | สถานะการสมัคร                                                                                                    | ยืนยันสิทธิ์ |  |  |  |  |  |
| โอกาสทางการศึกษา รอบที่ 2                                   | Contractor and the second second second second second second second second second second second second second s                                                                                                    | ·            |  |  |  |  |  |

- 3.6 คลิกเพื่อกรอกข้อมูลทะเบียนประวัตินักศึกษา
- 3.7 คู่มือการกรอกข้อมูลรายงานตัวเข้าศึกษามหาวิทยาลัยราชภัฏกำแพงเพชร
- 3.8 รายละเอียดสำหรับผู้เข้ารับการรายงานตัว

![](_page_23_Figure_5.jpeg)

#### 3.9 กรอกข้อมูลทะเบียนประวัตินักศึกษาตามลำดับ

| ข้อมูลผู้รายงานด้ว<br>งรัตประหลังผู้สัตร:<br>ส่ง-นามดกอ:<br>สารารรา:<br>ระสัมการที่ค่าเป็นการทอดข้อมูลรายงามด์ว<br>รายการที่ค่าเป็นการในเสร็จสมบูรณ์<br>พัฒนุสารที่ส่านดัว! แต่แต่งการกอดข้อมูลรายงามด์ว<br>3.9<br>พัฒนุสารที่สาวอีการสึกษา! แต่แต่งการกอดข้อมูล<br>พัฒนุสารที่สาวอสา: แต่แต่งการกอดข้อมูล<br>พัฒนุสารที่สาวอสา: แต่แต่งการกอดข้อมูล<br>พัฒนุสารที่สาวอสา: แต่แต่งการกอดข้อมูล                                                                                                    | ระบบรายงานด้วนักศึกษาไหม่ 2562 กรอกร้อมูลรายงานด้ว -                                                                      | 1 |
|----------------------------------------------------------------------------------------------------|----------------------------------------------------------------------------------------------------|---|
| ข้อมูลผู้รายงานด้ว<br>ระสมกรรณ์สมรรณ์<br>สาวารสา:<br>สาวารสา:<br>ประเทศร์<br>สายกรรที่สำเน็นการใบแสร้าสมบูรณ์<br>รัสมุลประวัติการสึกษา! และส่วสมบูรณ์<br>รัสมุลประวัติการสึกษา! และส่วสมบูรณ์<br>รัสมุลประวัติการสึกษา! และส่วสมบูรณ์<br>รัสมุลประวัติการสึกษา! และส่วสมบูรณ์<br>รัสมุลประวัติการสึกษา! และส่วสมบูรณ์<br>รัสมุลประวัติการสึกษา! และส่วสมบูรณ์<br>รัสมุลประวัติการสึกษา! และส่วสมบูรณ์<br>รัสมุลประวัติการสึกษา! และส่วสมบูรณ์<br>รัสมุลประวัติการสึกษา! และส่วยการสุกษ<br>รัสมุลประวัติการสึกษา! และส่วยการสุกษ                                                                                                    |                                                                                                    |   |
| รางสินธรรมดังผู้สุนีกระ<br>สิน - นามสุกธ;<br>สามารารีสา:<br>                                                                                                    | ข้อมูลผู้รายงานดัว                                                                                                    |   |
| สีล - รามสกุล:<br>====::<br>====::<br>====::<br>====::<br>====::<br>====::<br>====::<br>====::<br>====::<br>====::<br>====::<br>====::<br>====::<br>====::<br>====::<br>====::<br>====::<br>====::<br>===::<br>===::<br>===::<br>===::<br>===::<br>===::<br>===::<br>===::<br>===::<br>===::<br>===::<br>===::<br>===::<br>===::<br>===::<br>===::<br>===::<br>===::<br>===::<br>===::<br>===::<br>===::<br>===::<br>===::<br>==::<br>==::<br>==::<br>==::<br>==::<br>==::<br>==::<br>==::<br>==::<br>==::<br>==::<br>==::<br>==::<br>==::<br>==::<br>==::<br>==::<br>==::<br>==::<br>==::<br>=::<br>=:::<br>=::<br>= | รหัสประจำตัวผู้สมัคร :                                                                                                    |   |
| มายาวริสาร<br>เหล่ายการที่สาเป็นการทรงกร้อมสุรายงานสัง<br>รายการที่สาเป็นการโมเตรีรสมบูรณ์<br>รัญญาประวัติสามดัง : กองปลายงานกฎย<br>รัญญาร์รดิสารกร้างที่ : กองปลายงานกฎย<br>รัญญาร์การสาราง : กองปลายงานกฎย<br>รัญญาร์ติมารสารกรร้างที่มา : กองปลายงานกฎย<br>รัญญาร์ติมารถางร้างที่ : กองปลายงานกฎย<br>รัญญาร์ติมารถางร้างที่ : กองปลายงานกฎย<br>รัญญารถอางร้างที่ : กองปลายงานกฎย<br>รัญญารถอางร้างที่ : กองปลายงานกฎย<br>รัญญารถางที่ : กองปลายงานกฎย<br>รัญญารถางที่ : กองปลายงานกฎย<br>รัญการถางที่ : กองปลายงานกฎย<br>รัญการถางที่ : กองปลายงานกฎย<br>รัญการถางที่ : การถูงกานกฎย<br>รัญการถางที่ : การถูงกานกฎย<br>รัญการถางที่ : การถูงกานกฎย<br>รัฐางกานที่ : การถูงกานที่งกานที่ : การถูงกานที่งกานที่งานที่งกานที่งานที่งานที่งานที่งานที่งานที่งกานที่งานที่งานที่งานที่งานที่งานที่งานที่งานที่งานที่งานที่งานที่งานที่งานที่งานที่งานที่งานที่งานที่งานที่งานที่งานที่งานที่งานที่งานที่งานที่งานที่งานที่งานที่งานที่งานที่งานที่งานที่งานที่งานที่งานที่งานที่งานที่งานที่งานที่งานที่งานที่งานที่งานที่งานที่งานที่งานที่งานที่งานที่งานทีย                                                                                                    | ชื่อ - นามสกุล :                                                                                                    |   |
| สมอาร์ได้การในการในเสร็จสมบูรณ์<br>รายการที่สำเป็นการในเสร็จสมบูรณ์<br>รายการที่สำเป็นการในเสร็จสมบูรณ์<br>รอมุลประวัสิสามตั้ง : สมกลังสมบูรณ์<br>รอมุลประวัสิสามตั้ง : สมกลังสมบูรณ์<br>รอมุลประวัสิสามที่ : สมกลังสมบูรณ์<br>รอมุลประวัสสามที่ : สมกลังสมบูรณ์<br>รอมุลประวัสสามที่ : สมกลังสมบูรณ์                                                                                                    | สาขาวิชา:                                                                                                    |   |
| เป็นสมาร์<br>เมื่องเป็นการระบบสมาร์<br>สมุมประวัติสามอัง : และก็ส่วนของของ<br>สมุมประวัติสามอัง : และก็ส่วนของของ<br>สมุมประวัติสามอัง : และก็ส่วนของของ<br>สมุมร่วยสามองของ<br>สมุมร่วยสามองของของ<br>สมุมร่วยสามองของของ<br>สมุมสามองของของของ<br>สมุมสามองของของของของ<br>สมุมสามองของของของของของ<br>สมุมสามองของของของของของของของของของของของของขอ                                                                                                    | คณะ:เ                                                                                                    |   |
| สถามสถารสำเงินการทรอกร้องมูลรายงานต์ว<br>รายการรัท่ดำเงินการในเสร็จสอบบูรณ์<br>รัญแต่โรงวิธีสามตั้ง ! แล้วเสียงการเหตุม<br>รัญแต่กันสู่ ! แล้วเสียงการประเพณ<br>รัญแต่กันสู่ ! แล้วเสียงการประเพณ<br>รัญแต่การสามาร์โรงวิธีสามาร์ ! แล้วเสียงการประเพณ                                                                                                    | Isant Anna I                                                                                                    |   |
| สถานการที่สำเนินการทอกข้อมูลาขอามส์ว<br>รายการที่สำเนินการใบแต่ร้อยมนูรณ์<br>ข้อมูลประวัติการศึกษา! กล่างที่การแสดง<br>ข้อมูลที่หญ่! กล่างที่การแสดง<br>ข้อมูลการเรียงการ! กล่างที่การแสดง<br>ข้อมูลการแสงการก็ราชาวสารการกิบสมักร! กล่างที่การการกุก                                                                                                    |                                                                                                    |   |
| ร้างการการการการการการการการการการการการการก                                                                                                    | สถานการทำเหมการทรอกขอมูลรายงามสว<br>- รวมดารที่ส่วนป้ามกรรไปมัตชั้วสามาเรคไ                                               |   |
| augusta na na start i mandanina hanga<br>Sagarkang tanana kanana na na na na na na na na na na na n                                                                                                    | รายการรัพ เขยมาร เมเตร เดิม แรง                                                                                           |   |
| 3.9       SaugeSaugi : niceformation       SaugeSaugi : niceformations       SaugeSaugeSauge       SaugeSaugeSaugeSauge       SaugeSaugeSaugeSaugeSaugeSaugeSaugeSauge                                                                                                    |                                                                                                    |   |
| สมมุณาณฐา เหมาะสามารถอง<br>สัญญาผู้โครงอาร์ เสียงให้การเกล่างกา<br>สัญญาความสามารถิ่งสามาร (แต่กล้องการกร้อง)<br>สัญญาความสามารถิ่งสาวาร การกร้อยมีโคร ( แต่กล้องการกรัญกา<br>สัญญาความสาวารกับสาวารการกร้อยมีโคร ( แต่กล้องการกรัญกา                                                                                                    | Saudiari Saudiari                                                                                                    |   |
| หมู่มาสุมาราชระ และกลากแก่กลายสมุด<br>สัมญาตรวามสามาราชิเหล่าง แต่กล้างการกรับสมัดร ! แล้กเลื่องการกลุ่มดูด<br>สัมญาสารสารการกรับสาวการการกลายสมัดร ! แล้กเลื่องการกลุ่มดูด                                                                                                    |                                                                                                    |   |
| สมมุณ กระจากการ แต่กร้างแก่เสียงการกรุปอ<br>สัมมุตรวามสามารศักสร ! แต่กร้างการกรุปอนมัตร ! แต่กลังกระหลังพูด<br>สัมมุตรโรงการกับกว่าวามารการกับสมัตร ! แต่กลังกระหลังพูด                                                                                                    |                                                                                                    |   |
| สมมุณรายมาย การการกระวง และการการกรรมสมัคร ( และกลังกระการกุญภา)<br>สัมญาสารสารการกรรมสมัคร ( และกลังกระการการการการการการการการการการการการการก                                                                                                    | appelloeses : againantain                                                                                                 |   |
|                                                                                                    | Taquaginess: intriferenting                                                                                               |   |
|                                                                                                    | สมมุณภูมิกรรม 1 และเป็นกรรมสมมุม<br>สัมมุณสรรรมสามาร์ (ก่องกับกระกรรมสุม)<br>สัมมุณสรรรมสามารรที่แปน (สู้มากับกระกรับชุม) |   |

3.10 ผู้เข้ารับการรายงานตัวรอการตรวจสอบเอกสาร

| ← → C | A https://admission.kpru.                                                                                                    | ac.th/admission2017/student                                                                                                    |                                               |       | ☆ 🥝 :             |
|-------|----------------------------------------------------------------------------------------------------|----------------------------------------------------------------------------------------------------|-----------------------------------------------|-------|-------------------|
|       | ระบบรายงานตัวนั                                                                                                    | กศึกษาใหม่ 2562 กรอกข้อมูลรายงานดัว -                                                                                                    |                                               |       |                   |
|       | ข้อมูลผู้ราย<br>รฉัยประจำดังจัยมี<br>ส่ว-มามสกุล:<br>สาราวิชา: 11083<br>คณะ คณะวิทยาศ<br>ระดับการศึกษา : ห<br>ประเทศ: โดรงการ<br>สถานะการคำเนินการก | งานตัว<br>พร.รั<br>สรรมแรงหน้าเป็นมีการการร<br>สรรมแรงหน้าเป็<br>สุสรรภิชา มาสอร์ไหร์ชื่อ<br>ทุนเสริมสร้างโลกาสการการศึกษา<br>าธกร้อยู่เอาของหลัว | 596                                           |       |                   |
|       | เอกสารการายงานส์<br>#                                                                                                    | วอยู่ระหว่างการตรวจสอบ สามารถเข้าตรวจสอบได้มีกตรั้งในรับที่<br>เออสรารโระกอบการจากการนั                                                           | <sup>1</sup> 21 เมษายม 2562<br>สถาวะการคราช 1 | ១ម៉ូវ | ระหว่างการตรวจสอบ |
|       | 1 ใบรายงาน                                                                                                    | ผลการเรียนฉบับสมบูรณ์                                                                                                    | Øอยู่ระหว่างการตรวจสอบ                        |       |                   |
|       | 2 สำเนาบัตร                                                                                                    | ประจำดังประชาชน                                                                                                    | 🗘 อยู่ระหว่างการครวจสอบ                       |       |                   |
|       | 3 สำเนาทะเ                                                                                                    | บียนบ้าน                                                                                                    | 🗴 อยู่ระหว่างการตรวลสอบ                       |       |                   |

- 4. ผู้เข้ารับการรายงานตัวพิมพ์ใบรายงานตัวและใบแจ้งชำระเงินรายงานตัว
  - 4.1 เลือกตรวจสอบรายชื่อผู้มีสิทธิ์เข้ารับการรายงานตัว
  - 4.2 ใส่รหัสประจำตัวประชาชน
  - 4.3 คลิก "ฉันไม่ใช่โปรแกรมอัตโนมัติ"
  - 4.4 คลิก "ตรวจสอบข้อมูล"

![](_page_24_Figure_7.jpeg)

4.5 คลิกตรวจสอบรายละเอียดการเข้ารับการรายงานตัว

|                                                            |                                                                                             |                                                                                                    | <u>y</u> |
|------------------------------------------------------------|---------------------------------------------------------------------------------------------|----------------------------------------------------------------------------------------------------|----------|
| หน้าหลัก                                                   | ข้อควรปฏิบัติ<br>1 มากก็วิบัตรก็การสบัตรก็ห                                                 | นมากกว่า 1 รามารีสาวไม้ถ้าหรือหรือกมีมนัยสินส์การส่วนหนึ่งให้เห็น เรามารีสาวที่สา                                    |          |
| ขั้นดอนการสมัคร                                            | เท่านั้น<br>เท่านั้น<br>2. พากผัสมัครยืนยันสิทธิ์การ                                        | มมากรว่า สาขารการกลุ่มมหรือมอได้<br>ประเงินแล้วจะไม่สามารถแก้ไปข้อมอได้                                              |          |
| สมัคระองปลบ์ระดับปริญญาตรี (ภาค<br>กศ.บป. (เสาร์-อาพิตย์)) | <ol> <li>เมื่อค<sup>ู่</sup>ลึกยืนอันสิทธิ์แล้ว ผู้ข<br/>แถบสีน้ำเงิน "ตรวจสอบรา</li> </ol> | ว่นขันสิทธิ์จะด้องศึกษารายละเอียด ชั้นดอนการเข้ารับรายงานดัว (เมื่อยืนยันสิทธิ์แล้<br>ยละเอียดการเข้ารับรายงานดัว'') | ງ ຈະນີ   |
| พื่มที่ใบข่าระเงิน                                         | 1. portfolio ภาคปกติ (จันท                                                                  | าร์-ศุกร์)                                                                                                    |          |
| ครวจสอบสถานะการข่าระเงิน/พิมพ์ใบ                           | สาขาวิชาที่ 1                                                                               |                                                                                                    |          |
| สมัคร                                                      | ชื่อ-นามสกุล                                                                                |                                                                                                    |          |
| แก้ไขข้อมูลผู้สมัคร                                        | รหัสผู้สมัคร                                                                                |                                                                                                    |          |
| ປฏิทินการรับสมัคร                                          | หลักสูตร                                                                                    |                                                                                                    |          |
| แผนการการวับ                                               | สาขาวิชา                                                                                    |                                                                                                    |          |
| ประมาณการค่าใช้จ่าย                                        | គលរប                                                                                        | Technic Care and a                                                                                                   | J4       |
| รายละเอียดโครงการทุบเสริมสร้าง                             | สถานะการสมัคร                                                                               | ยืนยันสิทธิ์                                                                                                    | $\sim$   |
|                                                            |                                                                                             |                                                                                                    |          |

4.6 คลิกเพื่อพิมพ์ใบรายงานตัวและใบแจ้งชำระเงินรายงานตัว

| ประจำปีการศึกษา                                            | 2562          |                                                       |
|------------------------------------------------------------|---------------|-------------------------------------------------------|
| หน้าหลัก                                                   |               | รายละเอียดสำหรับผู้สมัคร                              |
| ขั้นตอนการสมัคร                                            | ชื่อ-นามสกุล  |                                                       |
| สมัครออนไลน์ระดับปริญญาตรี (ภาค<br>กศ.บป. (เสาร์-อาทิตย์)) | วหัสผู้สมัคร  | _                                                     |
| พิมพ์ใบข้าระเงิน                                           |               | สาขาวิชาที่ 1                                         |
| ดรวจสอบสถานะการข่าระเงิน/พิมพ์ใบ                           | หลักสูตร      |                                                       |
| สมัคร                                                      | สาขาวิชา      | _                                                     |
| แก้ไขข้อมูลผู้สมัคร                                        | คณะ           |                                                       |
| ปฏิทินการรับสมัคร                                          | สถานะการสมัคร | ชินมันสิทธิ์                                          |
| แสนการการรับ                                               | >> คลิ        | กเพื่อกรอกข้อมูลทะเบียนประวัตินักศึกษา <<             |
| ประมาณการค่าใช้จ่าย                                        |               |                                                       |
| รายสะเอียดโครงการทุนเสริมสร้าง                             | คู่มือการกร   | อกข้อมูลรายงานตัว เข้าศึกษามหาวิทยาลัยราชภัฏกำแพงเพชร |
| โอกาสทางการศึกษา รอบที่ 2                                  |               |                                                       |
| รายงานสรุปจำนวนผู้สมัคร                                    | รายละ         | เอียดสำหรับผู้เข้ารับการรายงานตัว                     |

- 4.7 คลิก "พิมพ์ใบแจ้งการชำระเงินค่าธรรมเนียมทางการศึกษา"
- 4.8 คลิก "พิมพ์ใบรายงานตัว"

| ← → C                                                                                                    | ☆ 🙆 i                                          |
|----------------------------------------------------------------------------------------------------|------------------------------------------------|
| ระบบรายงานดัวนักศึกษาใหม่ 2562 กรอกห้อมูลรายงานดัว -<br>                                                                                                    | ¥Y                                             |
| ข้อมูลผู้รายงานตัว<br>รหัสประจำตัวผู้สมัดร :<br>สาขาวิชา: 5327 รัฐประชาสมศาสตร์<br>ดณะ : คณะบุษณาสตร์และสังคมศาสตร์<br>ระดับการศึกษา : หลักสูตรรัฐประชาสมศาสตรบัณฑิต<br>ประมพ : โดงการพระ : โลงการพราสนศาสตรบัณฑิต                                                                                                    |                                                |
| สถานะการดำเนินการกรอกข้อมูลรายงานดัว<br>รดระ<br>ได้ พิมพ์ใบรายงานดัว                                                                                                    | 4.8                                            |
| ข้อควรระวังในการดาวน์โหลดเอกสารใบเสร็จรับเงินค่าบ่ารุงการศึกษา มหาวิทยาลัยราชภัฏก่าแพงเพชร<br>• หากตาวน์โหลดเอกสารไมเสร็จรับเงินค่าบำรุงการศึกษา มหาวิทยาลัยราชภัฏกำแพงเพชรเป็นครั้งแรก ไบเสร็จจะเป็นฉบับตัวจริงสามา<br>หน่วยงานราชการได้<br>• หากตาวน์โหลดเอกสารไบเสร็จรับเงินค่าบำรุงการศึกษา มหาวิทยาลัยราชภัฏกำแพงเพชรครั้งถัดไป เอกสารจะแสดงข้อความ "จบับส | ารถใช้ประกอบการเบ็กต่าธรรมการศึกษาจาก<br>านนา" |
| รูปแบบการชำระเจ้นตรรมเนียมหางการศึกษา<br>ใบแจ้งชำระเงินต่าธรรมเนียมการศึกษาแบบแบ่งจาย 2 งวด (งวดที่ 1)<br>ใบแจ้งชำระเงินต่าธรรมเนียมการศึกษาเง้งหมด                                                                                                    | ดาวบโหลดไฟล์                                   |

![](_page_26_Picture_0.jpeg)

4.9 เมื่อชำระเงินเรียบร้อยแล้ว ผู้มีรายชื่อจะต้องส่งเอกสารการรายงานตัวด้วยตนเองที่มหาวิทยาลัยราชภัฏ กำแพงเพชร ณ ห้องประชุมราชพฤกษ์ ชั้น 3 อาคารที่ปังกรรัศมีโชติ ในวันที่ 15 มิถุนายน 2562 เวลา 9.00 – 15.00 น.

## ขั้นตอนการขอเอกสารการศึกษาออนไลน์

- 1. ผู้ขอรับบริการกรอกข้อมูลที่
  - 1.1 https://e-student.kpru.ac.th/web2016/main.html
  - 1.2 รหัสผู้ใช้ คือ รหัสประจำตัวนักศึกษา
  - 1.3 รหัสผ่านผู้ใช้ คือ วว/ดด/ปป เกิด

![](_page_27_Picture_5.jpeg)

- 2. ผู้ขอรับบริการกรอกข้อมูลที่ต้องการขอใบรับรอง
  - 2.1 เลือกหัวข้อ "ขอใบรับรอง"
  - 2.2 เลือก "เพิ่มใบคำร้อง"

![](_page_27_Picture_9.jpeg)

3. ผู้ขอรับบริการกรอกข้อมูลให้ครบทุกช่อง และเลือก "บันทึก"

| ← → C 🔒 )                       | https://e-student.kpru.ac.th/web2016/Students/#/addpetition | 🏭 Q. 🖈 😗 I 😜 I                                                               |
|---------------------------------|-------------------------------------------------------------|------------------------------------------------------------------------------|
| Tabian System                   | ≡                                                           | 🛋 🖉 🚅 1 unarnontouintaiaí -                                                  |
| • anvlacionen                   |                                                             | Encode > Banadate > Stranger                                                 |
| Search                          |                                                             |                                                                              |
| 🛔 ข่อมูลผู้ใช่                  | เรื่อง ขอใบรับร่อง                                          | กรุณากรอกขอมูล ที่อยุ                                                        |
| 🛔 เม่หระแลางารมีพื้นสีกลา       |                                                             | EB - STURMJR PTILT TE TERRESHET SEURT THE STUTTER)<br>HISS SHRAPORI SEESHIND |
| 🖴 ข่อมูลข้อสึกษา 🤟              |                                                             | discond.                                                                     |
| <ul> <li>สองการเพียน</li> </ul> | เรียน รองอธิการบดี ผ่ายวิชาการ                              | 0                                                                            |
| 🖴 ครารสอบคลการเรียน 🤇           | 178879<br>278679                                            | nçd<br>1                                                                     |
| > stationaria                   | สีมางานสกุล                                                 | 00                                                                           |
| > โรกเกรียมการที่วยการ          | serdari alatal                                              | •                                                                            |
| 🕰 ข่อมูลละกระเมือนเรียน 🤟       | (Antul<br>12,07:41                                          | 100                                                                          |
| 🗸 vatutusa 🗠                    | ม่ายเกาะส่งกับมา                                            | forda                                                                        |
| » เพิ่มในต่าร์ลง                | shell (Proposition)                                         | สำนานอาสา                                                                    |
| ร และเป็นโดสมาครอุป ส           | m/y                                                         | ahuna / tea                                                                  |
| E siagashdanashan 🧐             | na su<br>elemento                                           | diao/huno.exee *                                                             |
| 1 ช่อมูลเสียนใอมายวิชา 1        | 801120101                                                   | 1158/1551                                                                    |
| 🖾 slagarrellufisretella (       | รมและสะสา                                                   | etataewdd                                                                    |
|                                 | anafaranişada                                               | 42000                                                                        |
|                                 | H01201                                                      | 12847(me#molifieda)<br>0012348976                                            |
|                                 |                                                             | น้องการนักสมเห็นประเทศ                                                       |
|                                 |                                                             | 0 talanantee = # talanteenteenteenteenteenteenteenteenteente                 |
|                                 |                                                             | 0 tuturermantineae — ® tutuetuturermantineae                                 |
|                                 |                                                             | "กัดสารและกัดสาร<br>ไม่เหลาะการสารและการสาร<br>เหล่า                         |
| <b>二</b> ク 日                    | 🥙 📾 🖻 🗐 💿 💷                                                 | x <sup>R</sup> ∧ 1,Ω 40 1∞ 11/12/251 🐻 ⊂                                     |

- 4. ผู้ขอรับบริการพิมพ์ใบคำร้อง
  - 4.1 ผู้ขอรับบริการนำใบคำร้องเสนออาจารย์ที่ปรึกษาแสดงความเห็น
  - 4.2 จากนั้นให้นำใบคำร้องยื่นต่อเจ้าหน้าที่งานทะเบียนและประมวลผล

![](_page_28_Picture_5.jpeg)

5. ผู้ขอรับบริการนำใบคำร้องชำระเงินค่าธรรมเนียมที่ "งานการเงิน"

|                                                                                                    | 9)                                                                                              |                                                 |                                           |       |
|----------------------------------------------------------------------------------------------------|-------------------------------------------------------------------------------------------------|-------------------------------------------------|-------------------------------------------|-------|
| คำร้องขอไ                                                                                                    | ในรับรอง                                                                                        |                                                 | 1                                         |       |
| 217120120                                                                                                    | านุกาแพงเพรา                                                                                    |                                                 |                                           |       |
| เรื่อง ขยใบขับของขอการอนุมัติผลการศึกษา                                                                                                    | 5 194191 6256                                                                                   |                                                 |                                           |       |
| สียน รองอธิการปดี ฝ่ายวิชาการ                                                                                                    |                                                                                                 |                                                 |                                           |       |
| ข้าหเจ้า นางสาวภัทราดี วันถูงทั้ง เกิดวันที่ be สิงหาสม bas<br>ปัญชี หมู่เรียน acaaabon จาดีประจำกัง acaaaboood บันสหร่<br>กำแทงเพรา จังหวัด กำแหงเพชาร รงัดไปรษณีย์ bbooo ไทรศักษ์มีอ                                                                                                    | ra เป็นนักที่กษา มหาวิทยาลัยงานกัฐ<br>ที่ ๑ หมู่ที่ - ถนน วังศาส ชุยุย ๑๑ ตำ<br>สื9 ออยตดอยสสสส | ุกำแหงเพระ สาขาวิชา ก<br>เบล ในเมือง อำเภอ เมือ | nns<br>14                                 |       |
| มีความประสงค์ขอรับไบรับรองสังนี้<br>๑. ภาษาไทย จำนวน ๓ ฉบับ                                                                                                    |                                                                                                 |                                                 |                                           |       |
| b. ການາຄັງການ ຈຳນວນ c ລາງັນ<br>ຄຳລັດນຸດຄະເທດແຫ່ງສາກຄາມ ຫຍັດຈາກນ                                                                                                    |                                                                                                 |                                                 |                                           |       |
| จึงเรียนมาเพื่อโปลดติอาการ                                                                                                    |                                                                                                 |                                                 |                                           |       |
|                                                                                                    |                                                                                                 |                                                 |                                           |       |
| COLLENS OF COLLENS OF COLLENS | ามนับถือ                                                                                        |                                                 |                                           |       |
| मार्थ्य                                                                                                    | aughtes                                                                                         |                                                 | 1. S. S. S. S. S. S. S. S. S. S. S. S. S. |       |
| ( บางสาวภัทรร                                                                                                    | ที่ วันรูหวิ่ง )                                                                                |                                                 |                                           |       |
| PATTARAWADEE                                                                                                    | WANCHUPING                                                                                      |                                                 | 1.1                                       |       |
| ความเห็นของอาจารย์ที่ปรึกษา                                                                                                    |                                                                                                 |                                                 |                                           |       |
| 6706832 816 ay1 #                                                                                                    |                                                                                                 |                                                 |                                           |       |
|                                                                                                    | 2                                                                                               |                                                 |                                           |       |
| 8488 (%18803 A                                                                                                    | อดี ภาพบุสฐ                                                                                     |                                                 | (สำระเงินที่งาน                           | เการเ |
| ความเห็นเจ้าหน้าที่                                                                                                    | ฝ่ายการเงิน                                                                                     | สำสั่ง                                          |                                           |       |
| เรียบ ของอธิการบดีป่ายวิทยากร                                                                                                    | ได้รับค่ารรรมเนียม                                                                              |                                                 |                                           |       |
| ตามที่ นางสาวภัทราดี วันจูพริ้ง มีความประสงค์จะขอใบรับ                                                                                                    | 1321 /2                                                                                         |                                                 |                                           |       |
| รองรอการอนุมัติผลการศึกษา ฝ่ายทอเบียนและประมาตลล เห็นดาร                                                                                                    | 100                                                                                             | 🏙 อนุญาต                                        |                                           |       |
| ได้ข้าระเงินอรรมเนียม จำนวน ด ฉบับ ฉบับสะ ดออ บาท เป็น<br>วันกระเวิน                                                                                                    | ร้านวนบาท                                                                                       |                                                 |                                           |       |
| are where and a second                                                                                                    | evila prov                                                                                      | 🔟 ไม่อนุญาต                                     |                                           |       |
| 6, W.V, 62                                                                                                    | - 6/11.9. 5562                                                                                  |                                                 |                                           |       |
|                                                                                                    | and and an or of a constant                                                                     |                                                 |                                           |       |
| ข้าหะจำได้รับพรานเรียบร้อยแล้ว                                                                                                    |                                                                                                 |                                                 | +2                                        |       |

 ผู้รับบริการนำใบคำร้องที่ชำระเงินค่าธรรมเนียมเรียบร้อยแล้ว ยื่นต่อเจ้าหน้าที่งานทะเบียนและ ประมวลผล และรอรับเอกสารใบรับรอง เป็นเวลา 5 นาที

| and .                                                                                                    | scien/isities              |                                                                                                    | () and                                                                                                    | เมาย<br>อำเ<br>ใบ:                                      | าดบงาบงาง<br>กอเมือง จังหวัด<br>รายงานผลก                                                                                                    | ฏการสักษา<br>การศึกษา                                                                                                    |                                                             |
|----------------------------------------------------------------------------------------------------|----------------------------|----------------------------------------------------------------------------------------------------|----------------------------------------------------------------------------------------------------|---------------------------------------------------------|----------------------------------------------------------------------------------------------------|----------------------------------------------------------------------------------------------------|-------------------------------------------------------------|
|                                                                                                    |                            | หลักสูตร บริหารข<br>สาขาวิชา คณาดิว<br>วิชาไท –<br>วุฒิเดิม ม.6                                                                                                    | รกิจบัมพิต<br>เตอร์ธุรกิจ                                                                                                    |                                                         |                                                                                                    | รหัสประจำตัว 57142<br>ชื่อ นางสาวกมณหรรณ<br>วัน เลือน ปีเกิล 19<br>วันเข้าหักษา 18 สังห<br>วันสำเร็จการศึกษา                                                                                                    | 0305<br>เมาคมาม<br>กุมภาพันธ์ 2539<br>กคม 2557<br>-         |
| มหาวิทยาลัยราชภัฏก้าแพงเพชร                                                                                                    |                            | การเรียน หรัสชิชา                                                                                                    | 16 <sup>9</sup> 51                                                                                                    | เม.ร.สิ                                                 | การเพิ่ม เพื่อใชา                                                                                                    | รื่อวิชา                                                                                                    | unak                                                        |
| มหาวิทยาลัยรายผู้กูกำแพรงหรร จะรับรองว่า<br>บางสาววรารัศน์ ครีสวัสด์<br>ราโตประจำหัว booseboocoa<br>กำลังศึกษาในหลักสูงร ครูสาสตรบัณฑิต<br>สาขาวิชา การศึกษาปุญมัย<br>ประเภท ภาคปกติ จริง<br>โท้ไว้ ณ วันที่ ๑๒ สันวาคม พ.ศ. ๒๕๖๑<br>[ที่ไว้ ณ วันที่ ๑๒ สันวาคม พ.ศ. ๒๕๖๑<br>ผู้อำนวยการศึกษาไม่กินจึงเป็นจัยการแรง<br>ปฏิบัติรายการแหน<br>ยธิการบวันการีมายารับรายภูมิกำแพ | รัฒนา)<br>กระบัยน<br>เลงชร | And a construction<br>work in construction<br>of the construction of<br>the construction of<br>the construction of the<br>second of the<br>second of the<br>seco | ามหาสังนารสม<br>เพล่าสารการสม<br>พระค<br>พระค<br>สมมาร์สารการร้าง<br>มามหาร์สารการร้าง<br>มามหาร์สารการร้าง<br>มามหาร์สารการร้าง<br>เมลาร์สารการร้างสม<br>หาร์สารการ<br>มามหาร์สารการร้างสม<br>หาร์สารการร้างสม<br>หาร์สารการร้างสม<br>หาร์สารการร้างสารการร้างสม<br>หาร์สารการร้างสารการร้างสม<br>มามหาร์สารการร้างสารการร้าง<br>มามหาร์สารการร้างสารการร้าง<br>มามหาร์สารการร้างสารการร้าง<br>มามหาร์สารการร้างสารการร้าง<br>มามหาร์สารการร้างสารการร้าง<br>มามหาร์สารการร้างสารการร้างสารการร้าง<br>มามหาร์สารการร้างสารการร้างสารการร้าง<br>มามหาร์สารการร้างสารการร้างสารการร้าง<br>มามหาร์สารการร้างสารการร้างสารการร้างสารการร้าง<br>มามหาร์สารการร้างสารการร้างสารการร้างสารการร้างสารการร้างสารการร้างสารการร้างสารการร้างสารการร้างสารการร้าง<br>มามหาร์สารการร้างสารการร้างสารการร้างสารการร้างสารการร้างสารการร้าง<br>มามหาร์สารการร้างสารการร้างสารการร้างสารการร้างสารการร้างสารการร้างสารการร้าง<br>มามหาร์สารการร้างสารการร้างสารการร้างสารการร้างสารการร้างสารการร้าง<br>มามหาร์สารการร้างสารการร้างสารการร้างสารการร้างสารการร้างสารการร้าง<br>มามหาร์สารการร้างสารการร้าง<br>สารการร้างสารการร้างสารการร้างสารการร้างสารการร้างสารการร้างสารการร้างสารการร้างสารการร้างสารการร้างสารการร้างสารการร้างสารการร้างสารการร้างสารการร้างสารการร้างสารการสารการร้างสารการร้างสารการ | 3 C C D C S C C D C S C C D C S C C D C S C C D C S C S | A second second | สังหารสุปา 1<br>ปัณฑา<br>(คราวสาวสายเสนา)<br>(คราวสาวสายสาวสาวสาวสาวสาวสาวสาวสาวสาวสาวสาวสาวสาวส                                                                                                    | 2 8<br>2 6<br>2 6<br>2 6<br>2 6<br>2 6<br>2 6<br>2 6<br>2 6 |
| a constanting                                                                                                    |                            | หมายเหตุ *** 1<br>ออกให้เมื่อ 18 เ                                                                                                    | มกานหอกสูกร ***<br>มษายม 2561<br>เอกสารนี้ด้                                                                                                    | องประท                                                  | ถงขอ<br>ถงชื่อ<br>ทับคราซึงจะส:                                                                                                    | ອີນນູນ<br>ເຊິ່ງ<br>ເຊິ່ງ<br>ເຊີ່<br>ເນີດ<br>ເຊີ່<br>ເຊີ່<br>ເຊີ່<br>ເຊີ່<br>ເຊີ່<br>ເຊີ່<br>ເຊີ່<br>ເຊີ່ | าะ เมอน<br>เชิการบดี<br>โราขการแทนอชิก                      |

 $\sim 26 \sim$ 

## ขั้นตอนการลงทะเบียนเรียนออนไลน์

- 1. ผู้ขอรับบริการตรวจสอบข้อมูลการลงทะเบียนเรียนที่
  - 1.1 <u>https://e-student.kpru.ac.th/web2016/main.html</u>
  - 1.2 รหัสผู้ใช้ คือ รหัสประจำตัวนักศึกษา
  - 1.3 รหัสผ่านผู้ใช้ คือ วว/ดด/ปป เกิด

![](_page_30_Picture_5.jpeg)

- 2. ผู้ขอรับบริการเลือกหัวข้อ "ข้อมูลการลงทะเบียนเรียน"
  - 2.1 เลือก "ลงทะเบียนเรียน"

![](_page_30_Picture_8.jpeg)

3. ผู้ขอรับบริการพิมพ์ใบแจ้งชำระค่าลงทะเบียนเรียน

| Tabian System                                                                                                    |   | ≡     |           |                                              | <b>∞</b> ⁰ <b>≜</b> ⁰                             | 👤 นายกฤษณะมงคลแสงสุรีย์ 🗸           |
|----------------------------------------------------------------------------------------------------|---|-------|-----------|----------------------------------------------|---------------------------------------------------|-------------------------------------|
| กฤษณะ มงคลแสงสุรีย์<br>ออนไลน์ 6:53:31                                                                           | _ | สมัค  | รลงทะเ1์  | ปี <b>ยนเรียน</b> มหาวิทยาลัยราชภัฏกำแพงเพชร |                                                   | 🔐 Home > Examples > Blank page      |
|                                                                                                    |   | รายวิ | ชาทั้งหมด | เส่าหรับลงทะเบียนเรียนในปีการศึกษา 3/        | 2561                                              |                                     |
| & ข้อมูลผู้ใช้                                                                                                   |   | ดอน   | รหัสวิชา  | ขื่อวิชา                                     | อาจารย์ผู้สอน                                     | หน่วยกิด                            |
| 🕭 เข้าระบบอาจารย์ที่ปรึกษา                                                                                       |   | A     | 1066205U  | ความเป็นนักบริหารมืออาชีพ                    | ດร.พฤฑฒิพล พฤฑฒิกุล                               | 3(3-0-6)                            |
|                                                                                                    |   | А     | 1065204U  | การบริหารทรัพยากรทางการศึกษา                 | รศ.ดร.พิสมัย รบชนะชัย พูลสุข                      | 3(2-2-5)                            |
| 🖵 ข้อมูลนักศึกษา                                                                                                 |   | A     | 1065102U  | การวิจัยเพื่อพัฒนาการบริหารการศึกษา          | รศ.ดร.สมชัย วงษ์นายะ                              | 3(3-0-6)                            |
| 🎄 ข้อมูลตารางเรียน                                                                                               |   | A     | 1065232U  | การบริหารงานวิชาการ กิจการและกิจกรรมนักเรียน | ดร.ภูมิพิพัฒน์ รักพรมงคล                          | 3(3-0-6)                            |
| 😐 ตรวจสอบผลการเรียน                                                                                              |   |       |           |                                              | จำนวนหน่วยก็ต <i>ทั้</i> งหมด 12 หน่วย <i>ก</i> ็ | โต ยอดเงินที่ต้องชำระ 24,000.00 บาท |
| 🖵 ประวัติการชำระเงิน                                                                                             |   |       |           | พิมพ์ใบแจ้งช่าระเงิ                          | นค่าลงทะเบียนเรียน 3/2561                         |                                     |
| 🗖 สอบคอมพิวเตอร์                                                                                                 |   |       |           |                                              |                                                   |                                     |
| <ul> <li>บ้อมูลลงทะเบียนเรียน</li> <li>ลงทะเบียนเรียน</li> <li>ปฏิทินการศึกษา</li> <li>ปฏิทินการศึกษา</li> </ul> |   |       |           |                                              | พิมพ์บัตรลง                                       | ทะเบียน                             |
| 🖵 ขอใบรับรอง                                                                                                    |   |       |           |                                              |                                                   |                                     |
| 🖵 ข้อมูลสำเร็จการศึกษา                                                                                           |   |       |           |                                              |                                                   |                                     |
| 🖵 ข้อมูลเทียบโอนรายวิชา                                                                                          | < |       |           |                                              |                                                   |                                     |

| พัสประ<br>tudent 1<br>8 - บาร                                                                                                    | จำพัวนักศึกร<br>15 :<br>มสกุล                                                                                                    | ศ 614140101 <b>มีมีมีมีมีมีมีมีมีมีมี</b><br>มายกฤษณะ มงคลแลงสูวีย์                                                                                                    | titisizm<br>Shudent Type :<br>Adus                                                                                      | ปริญญาโท,เอ<br>ครุศาสคร์                                                                                                    | m                                                                |                                                                                                    |
|----------------------------------------------------------------------------------------------------|----------------------------------------------------------------------------------------------------|----------------------------------------------------------------------------------------------------|----------------------------------------------------------------------------------------------------|----------------------------------------------------------------------------------------------------|------------------------------------------------------------------|----------------------------------------------------------------------------------------------------|
| สกร - 5<br>อดีบกา<br>มหายไม                                                                                                    | รศึกษา<br>กาะ                                                                                                    | ครุศาสตรมหาบัณฑิต                                                                                                    | Paculty :<br>erventition<br>Mator :                                                                                     | การบริหารกา                                                                                                    | ารศึกษา                                                          |                                                                                                    |
| A<br>A<br>A<br>A                                                                                                    | <del>าทัศวิชา</del><br>1066205<br>1065204<br>1065232<br>1065102                                                                                                    | ไขา<br>การเป็นข้างที่หายมีเขาที่ท<br>การปร้างหมัดขวาดหมายศึกก<br>การปร้างหมายให้หาง สิงการแต่ไหกเหมน์เป็น<br>การปร้องเห็นข้างที่มาการปรึงกา<br>การระเบ้นเขาที่การประกรรม 26.000.00 บาท                                                                                                    |                                                                                                    |                                                                                                    | wumin<br>3(3-0-6)<br>3(2-2-5)<br>3(3-0-6)<br>3(3-0-6)            | มาราชสุดสาย<br>การางสุดสาย<br>การเริ่มถ้างานการการการการการการการการ<br>การเป็นที่เห็นรู้ จังหมายคายสาย การสุดสาย<br>การเป็นที่เห็นรู้ จังหมายคายสาย การการการการการการการการการการการการการก                                                                                           |
|                                                                                                    | -                                                                                                    |                                                                                                    |                                                                                                    |                                                                                                    |                                                                  |                                                                                                    |
| าธรรม<br>หมายเพ<br>กมทะเบี<br>9 ม.1 ต<br>กรศักด์<br>กรส. ล                                                                                                    | ณีขุมการศึก<br>ๆ ศาสงหะเนื<br>เรศารุม ส.ณี<br>0-5570-655<br>dmintbakp<br>เป็นประณญ                                                                                                    | งามสมาร์าย 12 หน่วยที่ต รามอย่องรัวเราเป็นสั้น 24,000<br>งามส์ไม่รวมการรมมิติสมาราช<br>วอสม ส้วยิมสมันวิชาการมอราชเหมไปน มหาวิทยาสัตร<br>18 เป็นมหาวิชาญที่มหาวิชาการมอราชเหมไป<br>2,05570.6555 ต่อ 1477,1478,1479 โทยสาว 0.5570.65<br>ม.a.tith wakar. 1497,1478,1479 โทยสาว 0.5570.65<br>ม.a.tith wakar. 1497,1478,1479 โทยสาว 0.5570.65                                                                                                    | จำนวน<br>1.00 บาท (สอาหมิ้นส์<br>ๆเก็ฏก้ามหมดๆ<br>18<br>abian kpru.ac.th                                                | หน่วยโหงโทยแต<br>ให้นบาทก้วน)                                                                                                    | 12                                                               | าหรับเงิทย์ที่ผู้รับอิน<br>ระดง                                                                                                    |
| าธรรมส<br>คมาธรพ<br>กมทะรงปี<br>9 ม.1 ต<br>กรศักท<br>การสะ ล<br>กรสะทะ<br>19คตรร<br>8 สร้าวยะ<br>< กรุษา                                                                                                    | เป็นมาารศึก<br>ธุาสาราชน์<br>โรมสะประม<br>เรารรูป ส.มี<br>(ประชาว<br>(ประชาว<br>(ประชา)))<br>(ประชาว<br>(ประชาว<br>(ประชา)(ประชาว<br>(ประชาว<br>(ประชา | หาสมาร์าย 12 หน่วยก็ค รามอองคำรถเร็นสัม 24,000<br>เขามีในการทางสมเด็มสามาราช<br>แสด สำนักสมาร์การมองสามารถ<br>2. 655764555 ตร 1477,1478,1479<br>2. 655764555 ตร 1477,1478,1479<br>2. 655764555 ตร 1477,1478,1479<br>2. 655764555 ตร 1477,1478,1479<br>2. 655764555 ตร 1477,1478,1479<br>2. 65576555 ตร 1477,1478,1479<br>2. 65576555<br>2. 6557655<br>2. 6557655<br>2. 6557655<br>2. 6557655<br>2. 6557655<br>2. 6557655<br>2. 6557655<br>2. 6557655<br>2. 6557655<br>2. 6557655<br>2. 6557655<br>2. 6557655<br>2. 655765<br>2. 6557655<br>2. 655765<br>2. 655765<br>2. 655765<br>2. 655765<br>2. 655765<br>2. 6557655<br>2. 655765<br>2. 6557655<br>2. 655765<br>2. 6557655<br>2. 6557655<br>2. 65576555<br>2. 65576555<br>2. 6557655555<br>2. 65576555555555555555555555555555555555                                                                                                    | จำนวน<br>เ.D0 บาท (ดองหมิ้นสิ่<br>หลัญกันเหตร<br>18<br>สปลก kpnuac.th<br>รายที่เค้าและเกุกสาย<br>ชม                     | หน่วยโหงที่งหมด<br>ให้ในบาทกัวน)<br>าทั่วประเทศ                                                                                                    | 12                                                               | พรับเง้าหน้าที่ผู้วันใน<br>มาย<br>สิทธิภณุพร                                                                                                    |
| norsan<br>nanau<br>nunaŭ<br>9 al 1 e<br>opřim<br>nal: a<br>pravite<br>sechas<br>< rpin                                                                                                    | เมื่อมหารทัก<br>ๆ ค่าอาหอเป็<br>โอนเลอะประเม<br>เปลารถุม ส.มื<br>0.5570-0553<br>สำหัญสอบรายการ<br>เป็นการในวัน<br>สัตรามเขาสุด<br>(ปัญญา)<br>(ปัญญา)<br>(ป)<br>(ป)<br>(ป)<br>(ป)<br>(ป)<br>(ป)<br>(ป)<br>(ป)<br>(ป)<br>(ป                                                                                                    | รายสามาร์ช 12 หน่ายให ราสองคร้างเป็นไป 24,000<br>หม่าในการทางสมมัตรการทา<br>รอย สำนักสองที่ 25 การสองคร้างเป็น มหาวิทยาร์ชา<br>12 หรือสองมี25 การสองการสองครั้ง เป็น มหาวิทยาร์ชา<br>2, 05570 6355 กล 1477,1478,1479 โหกราช 0.5570 645<br>การสองการสองครั้ง กลายสามารถหาวิทยาร์ชา<br>การสองการสองการสองการสองการสองการสองการ<br>สิทธิบุรีการสองการสองการสองการสองการสองการสองการ<br>วิทยาร์สองการสองการสองการสองการสองการสองการสองการ<br>วิทยาร์สองการสองการสองการสองการสองการสองการสองการ<br>วิทยาร์สองการสองการสองการสองการสองการสองการสองการสองการสองการ<br>การสองการสองการสองการสองการสองการสองการสองการสองการสองการสองการสองการสองการสองการสองการสองการสองการสองการสองการ<br>วิทยาร์สองการสองการ<br>สามาร์สองการสองการส<br>การสองการสองการสองการสองการสองการสองการสองการสองการสองการสองการสองการสองการสองการสองการสองการสองการส                                                                                                    | จัพรณ<br>100 บาท (สองหมั้นมี<br>หมัญกันสงเทพร<br>18<br>สอันก kpruae.th<br>รายซึ่งสำนอางกุกสาย<br>ระ                     | หน่วยโหกโรงและ<br>ให้แบวทกวิวม)<br>าทั่วประเทศ                                                                                                    | 12<br>d<br>Švénse                                                | าหริมนำหน้าที่ผู้กันกัน<br>hotu<br>ไปแจ้งการข้าระเงินเพื่อป่างข้าบัญชี<br>Payment of Student Account<br>expirated in Jourgest andbu                                                                                                    |
| 165320<br>101600<br>20110<br>20110<br>10161<br>20100<br>10161<br>20100<br>10161<br>20100<br>10161<br>10161<br>10061<br>10061<br>10061<br>10061<br>10061<br>10061<br>10061<br>10061<br>10061<br>10061<br>10061<br>10061<br>10061<br>10061<br>10061<br>10061<br>10061<br>10061<br>10061<br>10061<br>10061<br>10061<br>10061<br>10061<br>10061<br>10061<br>10061<br>10061<br>10061<br>10061<br>1000 | นั้นมาการศึกท<br>ๆ การกระเบี<br>เจะเสช ประม<br>(จะกราย เสม<br>(จะราย<br>(ราย<br>สะหมายการกา<br>เป็นการในวัน<br>สะหมายการกา<br>(ประม<br>(ราย<br>(ราย<br>(ราย<br>(ราย<br>(ราย<br>(ราย<br>(ราย<br>(ราย                                                                                                    | งการการ 12 หน่ายกิด ราสองสร้างเป็นปี 24.00<br>เหม่าไม่ราวมางารแต่สะแหน่างาร<br>และ สำนักแรงหรือเสียมมาการ<br>2. 0570-0555 ค.1477,1478,1479 โหงสา 0.570-056<br>2. 0570-0555 ค.1477,1478,1479 โหงสา 0.570-056<br>เป็นกลาง และ 2. 056,1487,1478,1479<br>(การการการการการการการการการการการการการก                                                                                                    | จัทยา<br>เอง บาท (สองหมั้นมี<br>หมีอูกำแหเททร<br>18<br>ปอลก kpn.ac.th<br>กายในสำเหตายุกสาย<br>ระ                        | สมัยโหงโรงแก<br>กันบาทเข้วม)<br>าทั่วประเภท<br>18<br>€0-arps<br>Name                                                                                                    | มะ<br>ผู้<br>รับข่ายะ:<br>ันายกฤ                                 | ทรับเง้าหม่าที่ผู้รับสิน<br>กล่าง<br>โปนแจ้งการข้าระเงินเพื่อบำแข้าบัญชี<br>Papment of Student Account<br>เหมาะรับที่ 16/03/2562 เหารับ<br>ษณะ มงคลแสงสูรีย์                                                                                                    |
| nunsion<br>nunsion<br>suin suin<br>suin suin<br>suin suin<br>suin suin<br>suin suin<br>suin suin<br>suin suin<br>suin<br>suin<br>suin<br>suin<br>suin<br>suin<br>suin                                                                                                    | ມີແມກາວທີ່ກ<br>ອຸກະວາອະເບັດ<br>ເວລາຊາຍ ແມ່<br>ເວລາຊາຍ ແມ່<br>ເວລາຊາຍ<br>ເປັນນະຄານງາ<br>ເປັນນະຄານງາ<br>ເປັນງາ<br>ເປັນງາ<br>ເປັງງາ<br>ເປັນງາ<br>ເປັນງາ<br>ເປັນງາ<br>ເປັນງາ<br>ເປັນງາ<br>ເປັນງາ<br>ເປັອງ<br>ເປັນງາ<br>ເປ                                                                                    | รางการการ 12 หน่ายกิด ราวสองค์ รางเร็มเป็นไป 24.00<br>แก่มีในรามหาศาสนให้มาการการ<br>และ ด้างโกรงสมให้ว่าการสองการการ<br>1. ประกอบสิ่ง 5.00<br>1. ประกอบสิ่ง 5.00<br>1. ประกอบสิ่ง 5.00<br>1. ประกอบสิ่ง 5.00<br>1. ประกอบสิ่ง 1. ประกอบสิ่ง<br>เห็นไป 1. ประกอบสิ่ง<br>เห็นไป 1. ประกอบสิ่ง<br>1. ประกอบสิ่ง 1. ประกอบสิ่ง<br>1. ประกอบสิ่ง 1. ประกอบสิ่ง<br>1. ประกอบสิ่ง 1. ประกอบสิ่ง<br>1. ประกอบสิ่ง 1. ประกอบสิ่ง<br>1. ประกอบสิ่ง 1. ประกอบสิ่ง<br>1. ประกอบสิ่ง 1. ประกอบสิ่ง<br>1. ประกอบสิ่ง 1. ประกอบสิ่ง<br>1. ประกอบสิ่ง 1. ประกอบสิ่ง<br>1. ประกอบสิ่ง 1. ประกอบสิ่ง<br>1. ประกอบสิ่ง 1. ประกอบสิ่ง<br>1. ประกอบสิ่ง 1. ประกอบสิ่ง<br>1. ประกอบสิ่ง 1. ประกอบสิ่ง<br>1. ประกอบสิ่ง<br>1. ประกอบ | จัมาม<br>1.00 บาท (คองนั้นมี<br>หรือกับคายเการ<br>18<br>มอมก Jpn.ac.th<br>วางชังกันอ่ารถุกสาง<br>8<br>มีหายาง 0.5570.65 | พุณาริโทษ์โกษเส<br>ที่มีนารหลังวุ่ง)<br>หรือประเทศ<br>ชื่อเงินสุดภา<br>เคราะมี / Infe / Ins. 1<br>เคราะมี / Infe / Ins. 1                                                                                                    | ระ<br>รับช่ายะ<br>รับช่ายะ<br>61414<br>62431                     | เทริมเจ้าหัวที่ผู้กับอิน<br>เพริมเจ้าห้ารู้กับอิน<br>โปแจ้งการข้าระเงินเพื่อบ้ายจ้าบัญชี<br>Payment of Student Account<br>เพราะรับส์ Lecouzzez สี่ะ 32/03/2562 เทรีย<br>ษณะ มงคลแสงสุรีย์<br>0101<br>036201                                                                             |
|                                                                                                    | มีระมารศึกษา<br>ดู การกระบั<br>เทษกุล 1 เมื่<br>เกษาลูก 1 เมื่<br>เกษาลูก 1 เมื่อง<br>เป็นเทษเหตุการกระบบ<br>เป็นเทษเหตุการกระบบ<br>เป็นเทษเหตุการกระบบ<br>เป็นเทษเหตุการกระบบ<br>เป็นเทษเหตุการกระบบ<br>เป็นเทษเหตุการกระบบ<br>เป็นเทษเป็น<br>เป็นเทษเหตุการกระบบ<br>เป็นเทษเป็น<br>เป็นเทษเป็น<br>เป็น<br>เป็นเทษเป็น<br>เป็น<br>เป็นเทษเป็น<br>เป็น<br>เป็น<br>เป็น<br>เป็น<br>เป็น<br>เป็น<br>เป็น                                                                                                    | รางการา 12 หน่ายก็ค รามสองค์ รามเร็บเริ่ม 24.00<br>กปร้ายวาพรามปละการา<br>และ สำนักสารทางมีสาวาทและ รามเร็บ แก้ไหญ่<br>1. 557-0455 พ. 1477/การกร่างมาก 5.57.65<br>1. 557-0455 พ. 1477/การกร่างมาก 5.57.65<br>1. 557-0455 พ. 1477/การกร่างมาก 5.57.65<br>1. 557-0455 พ. 1477/การกร่างมาก 5.57.65<br>1. 557-0455 พ. 1477/การกร่างมาก 5.57.65<br>1. 557-0455 พ. 1477/การกร่างมาก<br>กระบรรรม แล้วสารกร่างมาก<br>1. 557-0455 พ. 1477/1478/1478<br>1. 557-0455 พ. 1477/1478/1478/1478<br>1. 557-0455 พ. 1477/1478/1478<br>1. 557-0455 พ. 1477/1478/1478<br>1. 557-0455 1. 557-0455<br>1. 557-0455 1. 557-0455<br>1. 557-0455<br>1. 557-0455                                                                                                    | รับอาน<br>200 บาท (คองนั้นมี<br>2010 บาท (คองนั้น)<br>2010<br>2011 เมือง (คร                                            | พระราสิทธิภัณฑ<br>ที่รับประเทศ<br>ารั้วประเทศ<br>18<br>ชื่อประวัต<br>สิตประชัสบัชน์<br>พระราส<br>พระราส<br>(Mer No. 1<br>พระราส<br>พระราส<br>(Mer No. 1<br>พระราส<br>พระราส<br>(Mer No. 1<br>พระราส<br>(Mer No. 1<br>พระราส<br>(Mer No. 1)<br>พระราส<br>(Mer No. 1)<br>พระราส<br>(Mer No. 1) | ะะ<br>รับสำนะ<br>รับสำนะ<br>61414<br>62431<br>(สอง<br>เสืองระการ | เหริมเจ้าหัวที่ผู้วันวิน<br>เป็นแจ้งการข้าระเงินเพื่อบ้างบ้าบัญชี<br>Payment of Student Account<br>เขาวาริณี Isotazzesz It stratzzesz เทาขึ้ย<br>ขณะ มงคลแสงสุรีย์<br>0101<br>036201<br>24,000.00 บาท<br>หมื่มสี่พันบาทถ้าน)<br>เมษณะการ 100 บาท ฟอก์ตรมณิน<br>เป็ญประกาศนี้ เชื่อ 10 m |

![](_page_31_Picture_3.jpeg)

#### ตัวอย่างใบยืนยันการชำระเงินจากเคาน์เตอร์เซอร์วิส

![](_page_32_Picture_1.jpeg)

เจ็นทอบ 10.00 วทัสตรวงขอบ 55486-99149-48163-69857-682 สอบถามธอตะโร, ตื่ออัแอะต., รรเริ่น, ชื่อมูลโบแจ้งหนึ่

#### 

โปรดตรรจรลอบรากการทุกครั้งเพื่อดงานถูกต้อง
 โบรับส่วยจากระวงนี้ไม่ใจใบเสริงรับเริ่ม
 \*\*เอกสรรสำคัญไประเภ็มไว้เป็นหลักรู แกรรชารร\*\*
 ผู้รับชารร อาตา ใหล์ตอง

พรีพิพ เหล่าหลากสาวสาวกล 7-Rieven Unn. nusariauf unainns (11861) Tax ID:010553/086432 VAT INCLUDED POS 3:8076200902A0159 8019034 ในเสร็งรับเงิน/ไทย่ากับภาษ์สย่างอ่อ \*055861 05/12/61 3 21:46 11801 1180112 CS สามรีการ ของรากการ สำคัญที่ \*055860 สาธรรมเนื้อม 10.06 (VAT Exc. 9.35/88\*1112 10,00 (VAT Amt. 0.65)1 3484 10.00 \*\* ฐนธ์ลูกจำสัมพันธ์ 0-2826-7788 \*\*

#### ตัวอย่างใบยืนยันการชำระเงินจากธนาคาร

| Bangkok Bank<br>នារតាលារូនអនុរាហរយ                                                                                                    |                                                      | ชุดใบเสร็จรับเงิง                                |
|----------------------------------------------------------------------------------------------------|------------------------------------------------------|--------------------------------------------------|
| ອນາຄາວດອຸທາສ ຈຳກັດ (ມາຈາຍນ) 333 ການເຄັດນ ເອດນາຈັກ ກາງຈາກສາ 10500 ໂຄຣ. (66) 2231 4333<br>ເຄຍປຣະຈຳຄັວຢູ່ເຄັຍການີຄາກຣ/ກະເນືອນ: ຈາກີ່ 0107536000374                                                                           | No. L                                                | 3400327                                          |
| sr./DIV. Code สาขา: 0557 สาขานตรชุม<br>TELLER ID : 1627361 09:48:20<br>TERMINAL : U055710                                                                                                    | วันที่<br>Date 07/12/2361                            |                                                  |
| Compinging Bill Demonst                                                                                                    | ได้รับเงินจาก Received From<br>เงินสต                |                                                  |
| รายการ Particulars                                                                                                    |                                                      | จำนวนเงิน Amount                                 |
| ชาระให้แก่ RKP มหาวิทยาลับราชภัฏกาแพงเทชร<br>ชื่อ-อกุล : นางสาวกัญญารัตน์ ป้อมภา<br>REF.1 : 571120432 REF.2 : 61107126101<br>เงินสุด : ***********************************                                                | (BAR CODE)<br>,500.00 บาท                            | 10.00                                            |
| าท<br>aht -สิยนาทบิ้วน-                                                                                                    | Total                                                | 10.00                                            |
| +++ - โปรสตรวจสอบความอูกต้องแอง เป็นไว้เป็นหลักฐาน +++ - (S-<br>ใบเหร็จจับเงินฉบับนี้จะสมบูรณ์ เมื่อเจ้าหน้าที่ของขนาคางผู้มีหน้าที่รับเงินลงนาม<br>The receipt is not valid unless signed by an authorized bank afficer. | , 82- ) <u>2583</u><br>ผู้รับบริการ(1<br>ผู้รับเงิน/ | ฉพาะไม่มีใบ Pay-in)<br>เจ้าหน้าที่ผู้รับมอบอำนาจ |

## ตัวอย่างใบเสร็จรับเงินบำรุงการศึกษาจากงานการเงิน

| (มางสาวเรณู ไจหงิม)<br>เจ้าสนักที่เริ่มระกะหัวไป           | PICTULAT            |     |
|------------------------------------------------------------|---------------------|-----|
| รวมเงิน ( หกพันหกร้อยแปดสิบบาทด้วน )                       | 6,680               | บาท |
| อื่นๆ                                                      |                     | บาท |
| ค่าลงทะเบียนบัณฑิต                                         |                     | บาท |
| ค่าประกันของเสียหาย                                        |                     | บาท |
| ค่ากองทุนสวัสดิภาพฯ ปีการศึกษาละ                           |                     | บาท |
| ค่ากิจกรรม ปีการศึกษาละ                                    |                     | บาท |
| ประเภทเบ็ดเตล็ด                                            |                     |     |
| อื่นๆ                                                      |                     | บาท |
| ค่าปรับ                                                    | 180                 | บาท |
| ค่าธรรมเนียมพิเศษ                                          |                     | บาท |
| ค่าหน่วยกิตปฏิบัติ 13 หน่วยกิต                             |                     | บาท |
| ค่าหน่วยกิดบระยาย 9 หน่วยกิด                               |                     | บาท |
| ค่าบำรุงห้องพยาบาล ปีการศึกษาละ                            |                     | บาท |
| ค่าธรรมเนียมพัฒนาทักษะด้านกาษาต่างประเทศ กากเรียนละ        |                     | บาท |
| ค่าบริการเทคโนโลยีสารสนเทศ ภาคเรียนละ                      |                     | บาท |
| ค่าบำรุงกีฬา ภาคเรียนละ                                    |                     | บาท |
| ค่าบำรุงวิทยบริการ ภาคเรียนละ                              |                     | บาท |
| ค่าบำรุงการศึกษา ค่าธรรมเนียมการศึกษาเหมาจ่าย              | 6500                | บาท |
| ค่าบ่ารุงศูนย์                                             |                     | บาท |
| ค่าออกบัตรประจำตัวนักศึกษา                                 |                     | บาท |
| ค่าธรรมเนียมแรกเข้านักศึกษาใหม่                            |                     | บาท |
| ตามรายการต่อไปนี้                                          |                     |     |
| ระดับ ปริญญาตรี 5 ปี โปรแกรมวิชา สังคมศึกษา                |                     |     |
| ได้รับเงินจาก นายธนโชค ขูนพิลึก รหัสประจำตัวนักศึกษา       | 581120621           |     |
| ประเภทนักศึกษา ภาค ปกติ ภาคเรียน 1/2561                    |                     |     |
| วันที่                                                     | 08 สิงหาคม พ.ศ. 256 | 51  |
| 69 หมู่ 1 ต.นครชุม อ.เมือง จ.กาแพงเพชร 62000 โทร. 055-7065 | /6                  |     |
| มหาวิทยาลัยราชภัฏก้าแพงเพชร                                |                     |     |
| เบเสรจรบเงนบารุงการศกษ                                     | ri -                |     |
| 9 <u></u>                                                  |                     |     |
| E and a                                                    | เลขที่ 04           |     |
|                                                            | IMAN 230 1/D2       | .55 |
| CH BR ROCH                                                 | 2301/02             | 33  |